#### TIME TABLE MONITORING SYSTEM

#### **Home Page**

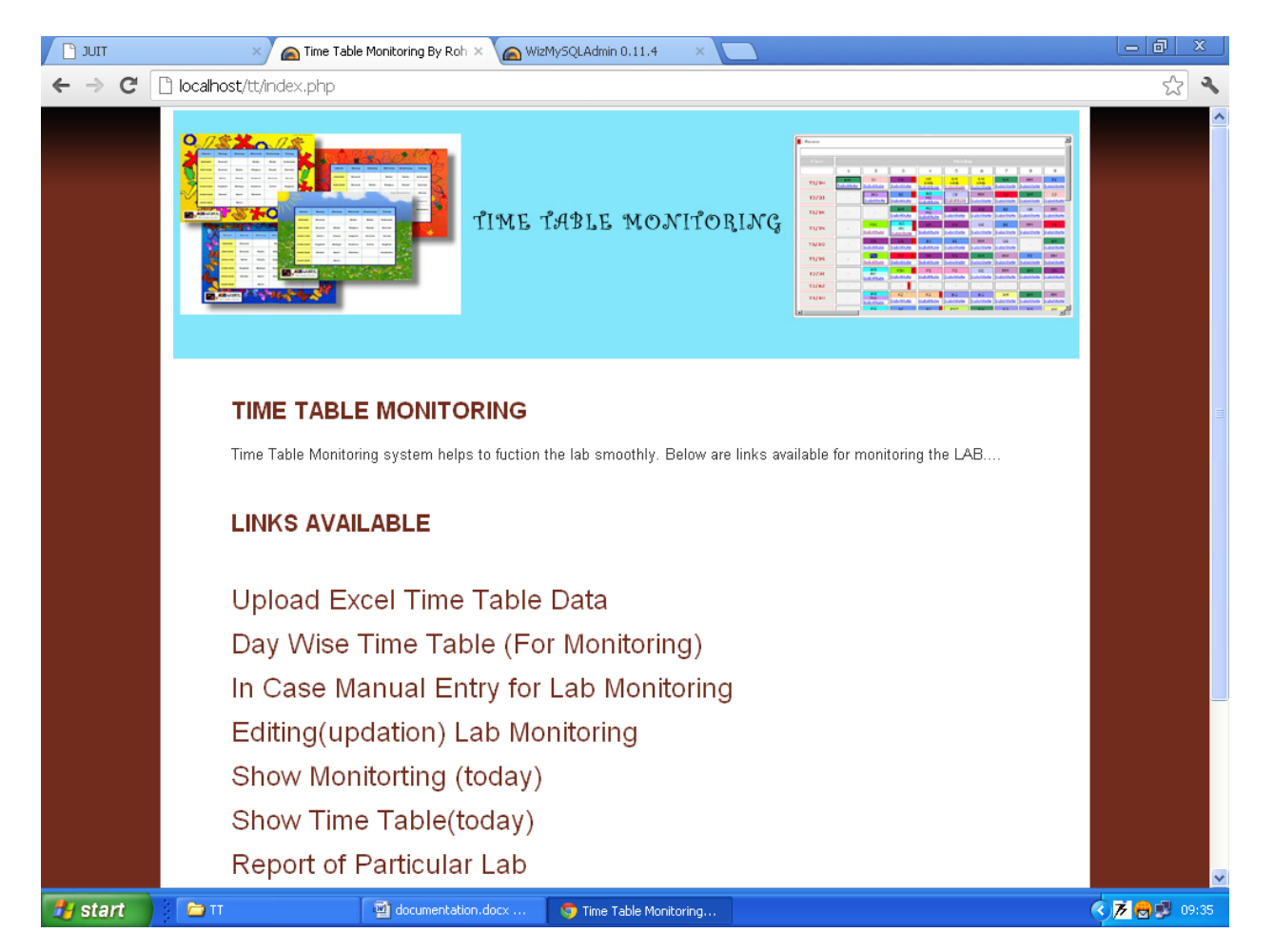

#### **Available Links**

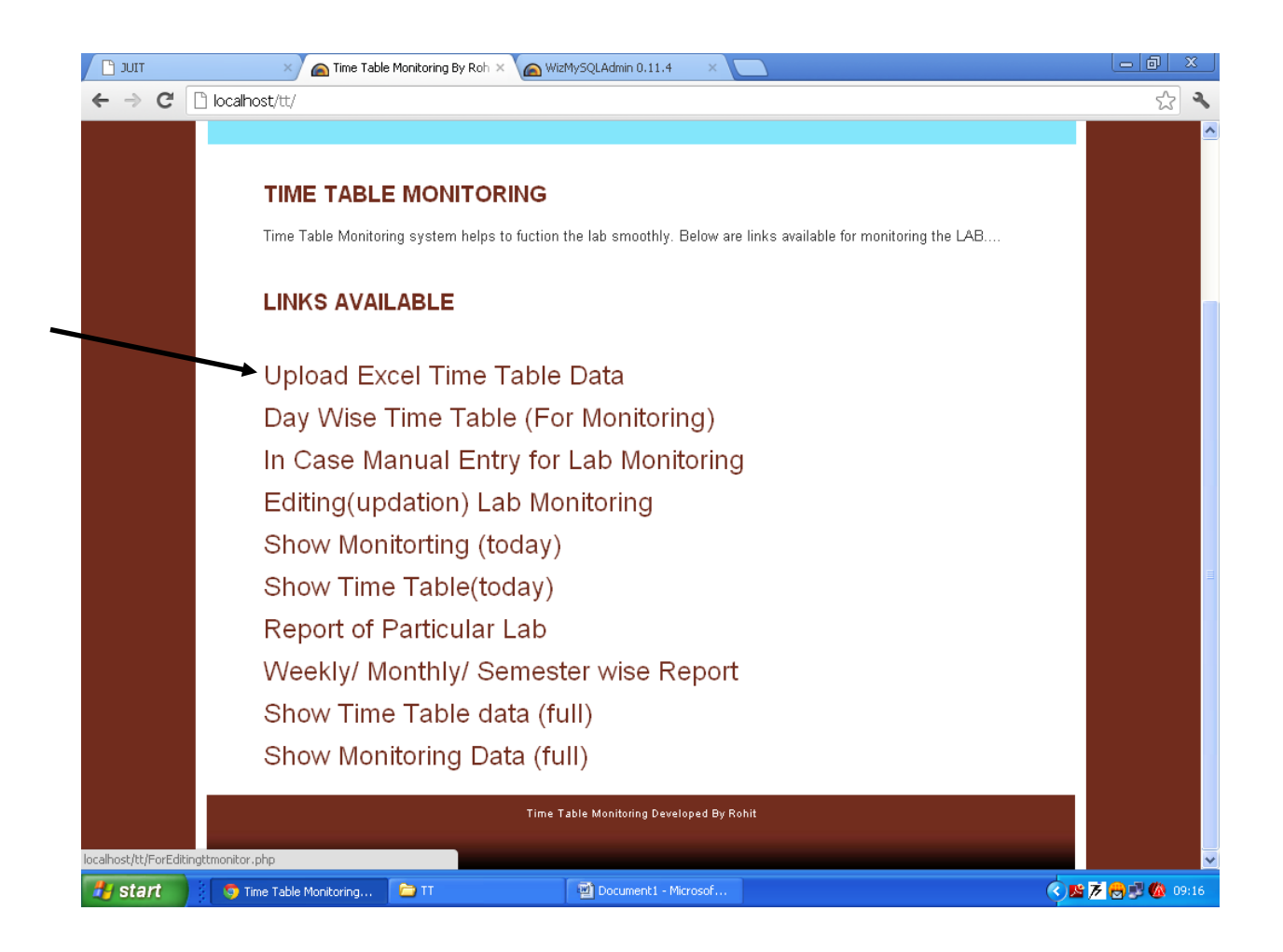

| (        | - 1-               | (≅ + 💁) ₹                                                                                                    |                                         | TimeTable.           | xls [C | Compatibility                 | Mode] -                 | Micros      | soft Excel                         |                                      |                                                                                                    |           |                    | -                  | σx       |
|----------|--------------------|----------------------------------------------------------------------------------------------------|-----------------------------------------|----------------------|--------|-------------------------------|-------------------------|-------------|------------------------------------|--------------------------------------|----------------------------------------------------------------------------------------------------|-----------|--------------------|--------------------|----------|
| C.       | Home               | Insert Pa                                                                                                    | ge Layout Fo                            | ormulas Data Revie   | ew     | View Ad                       | id-Ins                  |             |                                    |                                      |                                                                                                    |           |                    | 0 -                | σx       |
| F<br>Cli | aste J<br>pboard 9 | iibri • 1<br><i>I</i> <u>U</u> •<br>Font                                                                        | 1 • A A<br>• <u>8</u> • <u>A</u> •<br>5 | E E E 译 F            |        | General<br>\$ - % ,<br>Number | ▼<br>00. 0.⇒<br>0.€ 00. | Con         | ditional Fe<br>atting ≠ as<br>Styl | ormat Cell<br>Table * Styles *<br>es | Grand and a sector of the sector of the sec | · Σ·<br>· | Sort &<br>Filter * | Find &<br>Select * |          |
|          | K8                 | <b>-</b> (9                                                                                                    | f <sub>x</sub>                          |                      |        |                               |                         |             |                                    |                                      |                                                                                                    |           |                    |                    | ×        |
|          | А                  | В                                                                                                    | С                                       | D                    |        | E F                           |                         | G           | Н                                  | ľ                                    |                                                                                                    | J         |                    | К                  | -        |
| 1        | <u>lab_id</u>      | time of lab                                                                                                    | <u>course id</u>                        | <u>subject_name</u>  | ba     | atch <u>seme</u>              | <u>ster</u> <u>bra</u>  | <u>anch</u> | strength                           | faculty                              | name                                                                                                    | seating   | plan j             | remark1            | rem      |
| 2        | Mon3_1             | 10:30-12:30                                                                                                    | 10B17CI571                              | Operating System     | X6     |                               | 5 CSE                   | 3           | 36                                 | Shipra Sharm                         | na                                                                                                    | Row 8,9,1 | 10                 |                    |          |
| 3        | Mon3_2             | 10:30-12:30                                                                                                    | 10B17CI572                              | Software Engineering | X7     |                               | 5 CSE                   |             | 35                                 | Pooja Jain                           |                                                                                                    | Row 2,3,4 | 1                  |                    |          |
| 4        | Mon7_1             | 02:30-04:30                                                                                                    | 10B17CI372                              | DBMS                 | K4     |                               | 3 BI                    |             | 11                                 | Ramanpreet                           | Kaur                                                                                                    | Row 5,6,7 | 7                  |                    |          |
| 5        | Tue3_1             | 10:30-12:30                                                                                                    | 10B17CI571                              | Operating System     | X7     |                               | 5 CSE                   |             | 35                                 | Ravinder Ah                          | uja                                                                                                    | Row 8,9,1 | 10                 |                    |          |
| 6        | Tue3_2             | 10:30-12:30                                                                                                    | 10B17CI572                              | Software Engineering | X8     |                               | 5 CSE                   |             | 35                                 | Rajni Mohan                          | a                                                                                                    | Row 2,3,4 | 1                  |                    |          |
| 7        | Tue6_1             | 01:30-03:30                                                                                                    | 10B17CI572                              | Software Engineering | X9     |                               | 5 IT                    |             | 16                                 | Pooja Jain                           |                                                                                                    | Row 2,3,4 | -                  |                    |          |
| 8        | Tue7_1             | 02:30-04:30                                                                                                    | 10B17CI372                              | DBMS                 | 13     |                               | 3 CSE                   |             | 32                                 | Yashwant Sir                         | ngh                                                                                                    | Row 5,6,7 | 7                  |                    |          |
| 9        | Tue7_2             | 02:30-04:30                                                                                                    | 10B2CI581                               | Web Technology       | X7     |                               | 5 CSE                   |             | 35                                 | Rahul Dwive                          | di                                                                                                    | Row 8,9,1 | LO                 |                    |          |
| 10       | Wed1_1             | 08:30-10:30                                                                                                    | 10B17CI372                              | DBMS                 | J2     |                               | 3 CSE                   |             | 32                                 | Deepak Dahi                          | ya                                                                                                    | Row 5,6,7 | 7                  |                    | =        |
| 11       | Wed1_2             | 08:30-10:30                                                                                                    | 10B17CI307                              | Unix                 | J3     |                               | 3 CSE                   |             | 32                                 | Vivek Sehgal                         |                                                                                                    | Row 2,3,4 | 1                  |                    |          |
| 12       | Wed3_1             | 10:30-12:30                                                                                                    | 10B17CI571                              | Operating System     | X5     |                               | 5 CSE                   |             | 38                                 | Ravikant Ver                         | ma                                                                                                    | Row 5,6,7 | 7                  |                    |          |
| 13       | Wed3_2             | 10:30-12:30                                                                                                    | 10B17CI572                              | Software Engineering | X6     |                               | 5 CSE                   |             | 36                                 | Ravinder Bha                         | att                                                                                                    | Row 2,3,4 | 1                  |                    |          |
| 14       | Wed7_1             | 02:30-04:30                                                                                                    | 10B2CI581                               | Web Technology       | X5     |                               | 5 CSE                   |             | 38                                 | Ravinder Ah                          | uja                                                                                                    | Row 8,9,1 | 10                 |                    |          |
| 15       | Thu1_1             | 08:30-10:30                                                                                                    | 10M17CI171                              | Unix                 | M.T    | ech                           | 1 CSE                   |             | 16                                 | Ravikant Ver                         | ma                                                                                                    | Row 2,3,4 | 1                  |                    |          |
| 16       | Thu3_1             | 10:30-12:30                                                                                                    | 10B17CI571                              | Operating System     | X8     |                               | 5 CSE                   |             | 35                                 | Komal Maha                           | jan                                                                                                    | Row 5,6,7 | 7                  |                    |          |
| 17       | Thu3_2             | 10:30-12:30                                                                                                    | 10B17CI572                              | Software Engineering | X5     |                               | 5 CSE                   |             | 38                                 | Ravinder Bha                         | att                                                                                                    | Row 2,3,4 | 1                  |                    |          |
| 18       | Thu3_3             | 10:30-12:30                                                                                                    | 10B17CI571                              | Operating System     | X10    |                               | 5 IT                    |             | 21                                 | Pardeep Kun                          | nar                                                                                                    | Row 8,9,1 | 10                 |                    |          |
| 19       | Thu7_1             | 02:30-04:30                                                                                                    | 10B17CI307                              | Unix                 | J4     |                               | 3 CSE                   |             | 32                                 | Pardeep Kun                          | nar                                                                                                    | Row 2,3,4 | 1                  |                    |          |
| 20       | Thu7_2             | 02:30-04:30                                                                                                    | 10B2CI581                               | Web Technology       | X9     |                               | 5 IT                    |             | 16                                 | Ravinder Ah                          | uja                                                                                                    | Row 8,9,1 | LO                 |                    |          |
| 21       | Fri1_1             | 08:30-10:30                                                                                                    | 10B17CI307                              | Unix                 | J1     |                               | 3 CSE                   |             | 33                                 | Pradeep Kun                          | nar Gupta                                                                                                    | Row 2,3,4 | 1                  |                    |          |
| 22       | Fri3_1             | 10:30-12:30                                                                                                    | 10B2CI581                               | Web Technology       | X6     |                               | 5 CSE                   |             | 36                                 | Ravinder Ah                          | uja                                                                                                    | Row 8,9,1 | 10                 |                    |          |
| 23       | Fri3_2             | 10:30-12:30                                                                                                    | 10B17CI571                              | Operating System     | X9     |                               | 5 IT                    |             | 16                                 | Ansuyia Mak                          | roo                                                                                                    | Row 5,6,7 | 7                  |                    |          |
| 24       | Fri3_3             | 10:30-12:30                                                                                                    | 10B17CI572                              | Software Engineering | X10    |                               | 5 IT                    |             | 21                                 | Pooja Jain                           |                                                                                                    | Row 2,3,4 | 1                  |                    | -        |
| I        | < ► ► Shee         | t1 Sheet2                                                                                                    | Sheet3 🖉 🔁                              | /                    |        |                               |                         | 1           | (                                  |                                      |                                                                                                    | 1         |                    |                    | <b>F</b> |
| Re       | ady                | 1. The second second second second second second second second second second second second second second second |                                         |                      |        |                               |                         |             |                                    |                                      |                                                                                                    | 100%      | 0                  |                    | •        |
| -        | start              | 3 🗀 тт                                                                                                    |                                         | documentation.docx   | 1      | 🗊 Time Table M                | lonitoring              | . 6         | Microsoft B                        | xcel - Time                          | 10                                                                                                    |           |                    | 7 🔒 🕫              | 09:40    |

# Select the Excel file (for complete Time Table)

# Select the Excel file to upload in MySQL database

| ΤΙΟΕ 🗋      | × 🧹 🙈 Time Table                                                               | Monitoring By Roh $	imes$ | 🝙 WizMySQLAdmin 0.11.4 🛛 🗙 💽                         |                                  |          |  |  |  |  |
|-------------|--------------------------------------------------------------------------------|---------------------------|------------------------------------------------------|----------------------------------|----------|--|--|--|--|
| ← → C 🗋 loc | <b>:alhost</b> /tt/toupload/YImj                                               | poExpo.php                |                                                      |                                  | 5        |  |  |  |  |
|             | TIME TABLE MONITORING                                                          |                           |                                                      |                                  |          |  |  |  |  |
|             | TIME TABL                                                                      | E MONITOI                 | RING<br>to fuction the lab smoothly. Below are links | available for monitoring the LAB |          |  |  |  |  |
|             | Go back to Home page (click here)<br>UPLOAD EXCEL FILE IN MSSOL FOR TIME TABLE |                           |                                                      |                                  |          |  |  |  |  |
|             | Upload F                                                                       | File for tt table Ch      | noose File TimeTable.xls                             |                                  |          |  |  |  |  |
|             |                                                                                | Drop Existing Up          | oload File                                           |                                  |          |  |  |  |  |
|             |                                                                                |                           |                                                      |                                  |          |  |  |  |  |
|             |                                                                                |                           | Time Table Monitoring Developed By Rohit             |                                  |          |  |  |  |  |
|             |                                                                                |                           |                                                      |                                  |          |  |  |  |  |
|             |                                                                                |                           |                                                      |                                  |          |  |  |  |  |
|             |                                                                                |                           |                                                      |                                  |          |  |  |  |  |
| H start     | Time Table Monitoring                                                          |                           | Document 1 - Microsof                                |                                  | 7 A 1 () |  |  |  |  |

| TIUC 📋                                           | X 🙈 Time Tab              | le Monitoring By Roh 🗙 👝   | WizMySQLAdmin 0.11.4                                                                           |                                | - 0 ×             |
|--------------------------------------------------|---------------------------|----------------------------|------------------------------------------------------------------------------------------------|--------------------------------|-------------------|
| $\textbf{\leftarrow} \ \Rightarrow \ \textbf{C}$ | localhost/tt/toupload/YIn | npoExpo.php                |                                                                                                |                                | r 🕹               |
|                                                  |                           | TIM                        | e table monitoring.                                                                            |                                |                   |
|                                                  |                           |                            | G                                                                                              |                                |                   |
|                                                  | Time Table Monit          | toring system helps to fuc | ction the lab smoothly. Below are links av                                                     | ailable for monitoring the LAB |                   |
|                                                  |                           | G                          | So back to Home page (click her<br>PLOAD EXCEL FILE IN MSSOL FOR TIME TA<br>28 Row(s) Inserted | e)<br>BLE                      |                   |
|                                                  | Upload                    | File for tt table Choose   | File No file chosen                                                                            |                                |                   |
|                                                  |                           | Drop Existing Upload       | File                                                                                           |                                |                   |
|                                                  |                           | T                          | 'ime Table Monitoring Developed By Rohit                                                       |                                |                   |
|                                                  |                           |                            |                                                                                                |                                |                   |
| 🛛 🥵 start                                        | Time Table Monitoring     | Π 🗁 Π                      | Document1 - Microsof                                                                           |                                | 1 🌈 🛃 💕 🚺 09:18 - |

# Excel File Uploaded Successfully (28 Rows inserted in MySQL database)

#### For Monitoring click Day wise link

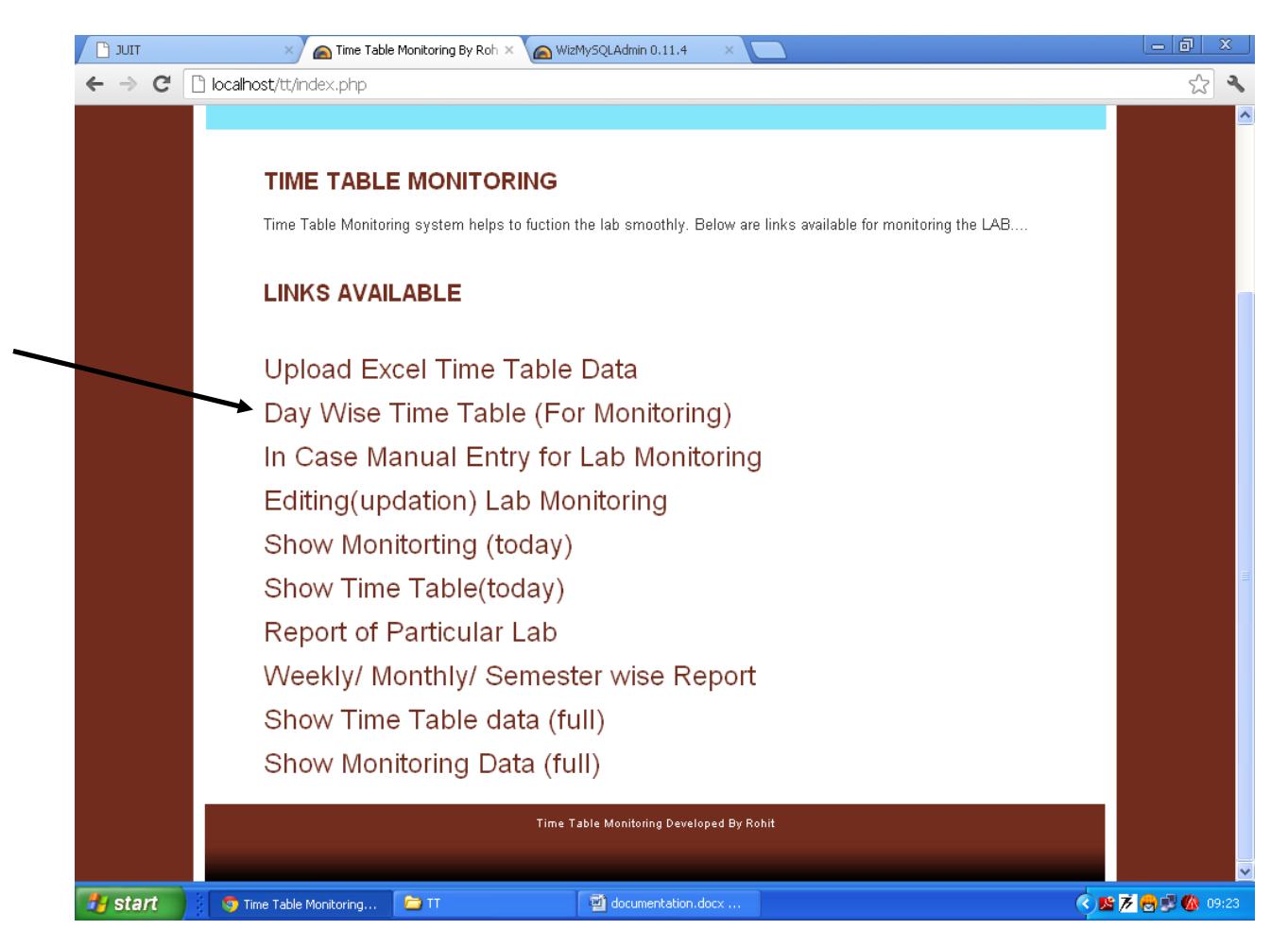

# This page will show the Scheduled labs of the Current Day

# Click the particular lab to monitor

| 🕒 JUIT 🛛 🔊 Time Table Monitoring     | By Roh × 🌘 WizMySQLAdmin                                                                                         | 0.11.4 ×               |                 |  |  |  |  |  |  |  |  |
|--------------------------------------|----------------------------------------------------------------------------------------------------|------------------------|-----------------|--|--|--|--|--|--|--|--|
| ← → C 🗋 localhost/tt/daywise.php     |                                                                                                    |                        | S 🔧             |  |  |  |  |  |  |  |  |
|                                      |                                                                                                    |                        | ·               |  |  |  |  |  |  |  |  |
| Time Table Monitoring system         | Time Table Monitoring system helps to fuction the lab smoothly. Below are links available for monitoring the LAB |                        |                 |  |  |  |  |  |  |  |  |
|                                      |                                                                                                    |                        |                 |  |  |  |  |  |  |  |  |
|                                      | Go back to Home page (click bere)                                                                                |                        |                 |  |  |  |  |  |  |  |  |
|                                      | GO DACK TO H                                                                                                    | No Saved.              |                 |  |  |  |  |  |  |  |  |
|                                      | CURREN                                                                                                    | T DAYSATURDAY          |                 |  |  |  |  |  |  |  |  |
|                                      | NO F                                                                                                    | Records Hound.         |                 |  |  |  |  |  |  |  |  |
|                                      | Lab ID is                                                                                                    | Sat1 1                 |                 |  |  |  |  |  |  |  |  |
|                                      | Timing of Lab                                                                                                    | 08:30-10:30            |                 |  |  |  |  |  |  |  |  |
|                                      | Subject Name is                                                                                                  | DBMS                   |                 |  |  |  |  |  |  |  |  |
|                                      | Batch is                                                                                                    | J1                     |                 |  |  |  |  |  |  |  |  |
|                                      | Faculty Name is                                                                                                  | Yashwant Singh         |                 |  |  |  |  |  |  |  |  |
|                                      | Seating Plan is                                                                                                  | Row 5,6,7              |                 |  |  |  |  |  |  |  |  |
|                                      | Today is                                                                                                    | 18-08-2012             |                 |  |  |  |  |  |  |  |  |
|                                      | For Monitoring click                                                                                             | here                   |                 |  |  |  |  |  |  |  |  |
|                                      | *****                                                                                                    | *****                  |                 |  |  |  |  |  |  |  |  |
|                                      | Sat1 2                                                                                                    |                        |                 |  |  |  |  |  |  |  |  |
|                                      | Lab ID is                                                                                                    | Sat1_2                 |                 |  |  |  |  |  |  |  |  |
|                                      | Timing of Lab                                                                                                    | 08:30-10:30            |                 |  |  |  |  |  |  |  |  |
|                                      | Subject Name is                                                                                                  | Unix                   |                 |  |  |  |  |  |  |  |  |
|                                      | Batch is                                                                                                    | M.Tech                 |                 |  |  |  |  |  |  |  |  |
|                                      | Faculty Name is                                                                                                  | Ravikant Verma         |                 |  |  |  |  |  |  |  |  |
|                                      | Seating Plan is                                                                                                  | Row 2,3,4              |                 |  |  |  |  |  |  |  |  |
|                                      | Today is                                                                                                    | 18-08-2012             |                 |  |  |  |  |  |  |  |  |
|                                      | For Monitoring click                                                                                             | here                   |                 |  |  |  |  |  |  |  |  |
|                                      | *****                                                                                                    | *****                  |                 |  |  |  |  |  |  |  |  |
|                                      | Time Table Monitor                                                                                               | ing Developed By Rohit |                 |  |  |  |  |  |  |  |  |
|                                      |                                                                                                    |                        |                 |  |  |  |  |  |  |  |  |
| 🛃 start 🦻 Time Table Monitoring 🖆 TT | docum                                                                                                    | entation.docx          | s 🗡 😝 🗊 🕼 09:23 |  |  |  |  |  |  |  |  |

## Enter the Detail of lab

| τιυς 📋  | 🗙 🙈 Time Table Monitoring By Roh 🗙 🌘 WizMySQLAdr | nin 0.11.4 ×                     |               |
|---------|--------------------------------------------------|----------------------------------|---------------|
| ← → C   | localhost/tt/showok.php?lab_id=Sat1_1            |                                  | S 🔧           |
|         |                                                  |                                  | ·             |
|         | Go back to Da                                    | y wise Page (click here)         |               |
|         | Lab ID :                                         | Sat1_1                           |               |
|         | Course                                           | fime : 08:30-10:30               |               |
|         | Course I                                         |                                  |               |
|         | Course I                                         | Vame : DBMS                      |               |
|         | Datch :<br>Semert                                |                                  |               |
|         | Branch :                                         |                                  |               |
|         | Strength                                         | .: 33                            |               |
|         | Faculty                                          | Yashwant Singh                   |               |
|         | Seating                                          | Plan : Row 5,6,7                 |               |
|         | Lab ID (Mon1_1)/(Mon1_2) is                      | Sat1_1                           |               |
|         | Today is                                         | 8-08-2012                        |               |
|         |                                                  | Relational Model                 |               |
|         |                                                  |                                  |               |
|         | *                                                |                                  |               |
|         | Enter Lab Description                            |                                  |               |
|         |                                                  |                                  | =             |
|         |                                                  |                                  |               |
|         |                                                  |                                  |               |
|         | Enter Status (conducted/ not conducted)          | Conducted 🛛 💌                    |               |
|         | Enter Remark (if any)                            | )k                               |               |
|         |                                                  |                                  |               |
|         |                                                  | submit                           |               |
|         |                                                  | toring Developed By Rohit        |               |
|         |                                                  |                                  |               |
|         | doc                                              | umentation.docx - Microsoft Word | v             |
| 🛃 start | 🌖 🕤 Time Table Monitoring 🔁 TT 🔤 doc             | umentation.docx                  | 🔊 🖶 🗊 🚳 09:23 |

#### To Check whether monitored lab is saved or not

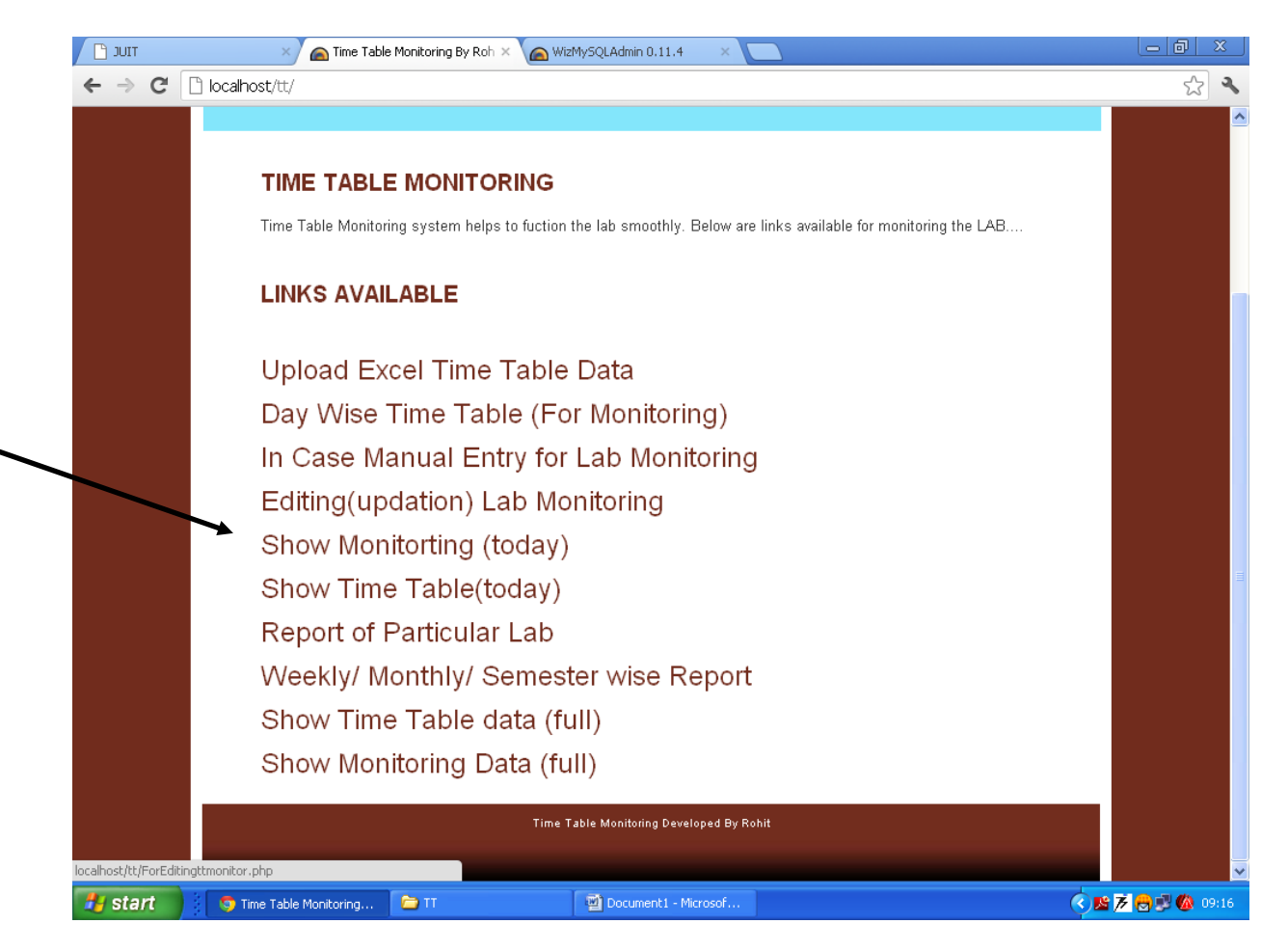

# - 0 TIUC 📋 🗙 👝 Time Table Monitoring By Roh 🗙 🍙 WizMySQLAdmin 0.11.4 ← → C 🗋 localhost/tt/showttmonitordatatoday.php 2 3 TIME TABLE MONITORING TIME TABLE MONITORING Time Table Monitoring system helps to fuction the lab smoothly. Below are links available for monitoring the LAB.... Go back to Home page (click here) Table: ttmonitor Iab\_id date\_today Iab\_desc status remark1 remark2 Sat1\_1 18-08-2012 Relational Model Conducted Ok SAVED lab\_id date\_today 🛃 start 🤝 Time Table Monitoring... 🗀 🎞 👜 documentation.docx ... 🔇 🖄 🕖 🛃 🚳 09:24

## Lab saved, as shown below

## Again go back to Day wise Time Table

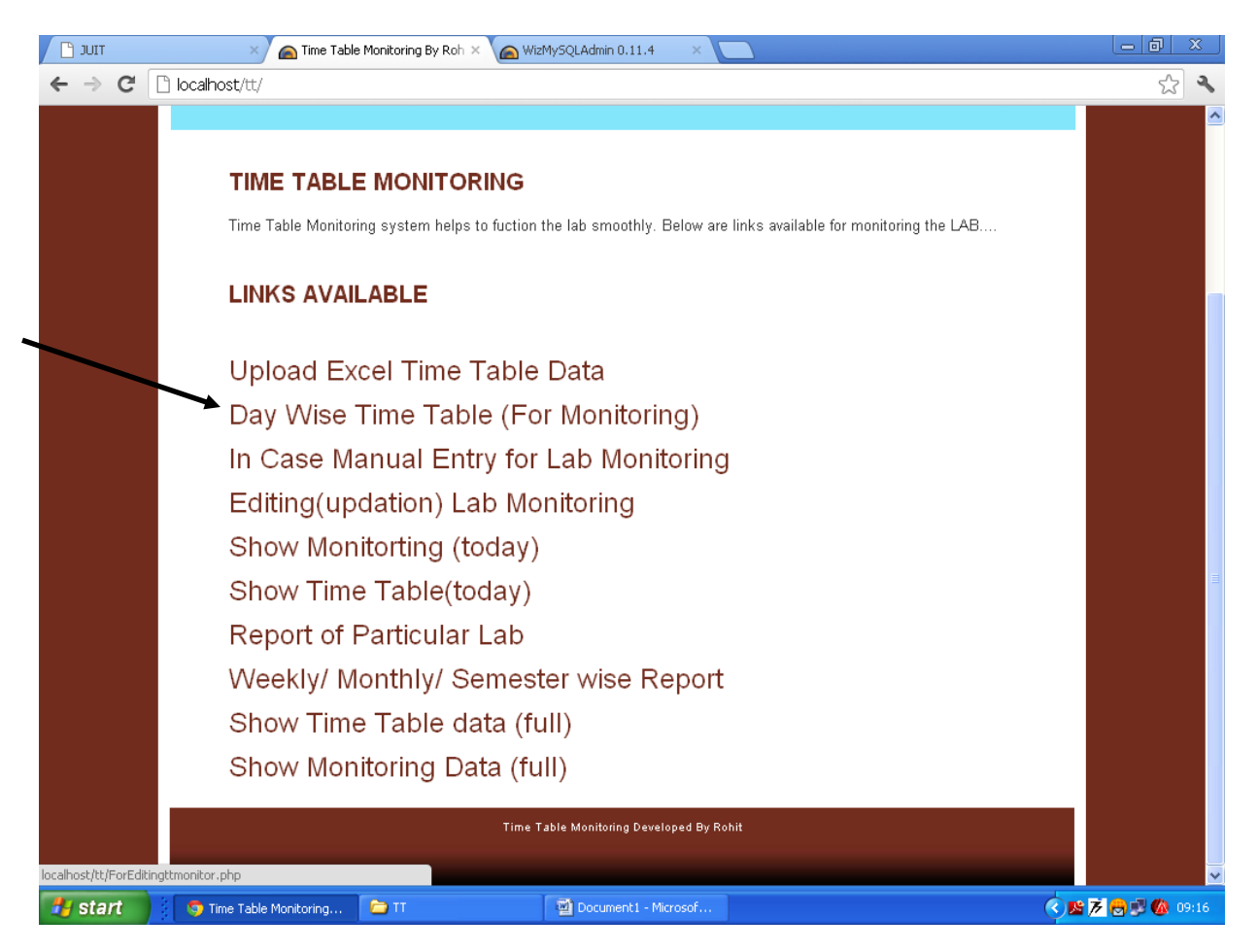

Now on Saturday we have left with one scheduled lab, as one is already monitored (Automatically only the left lab is shows, so that user cannot do the mistake)

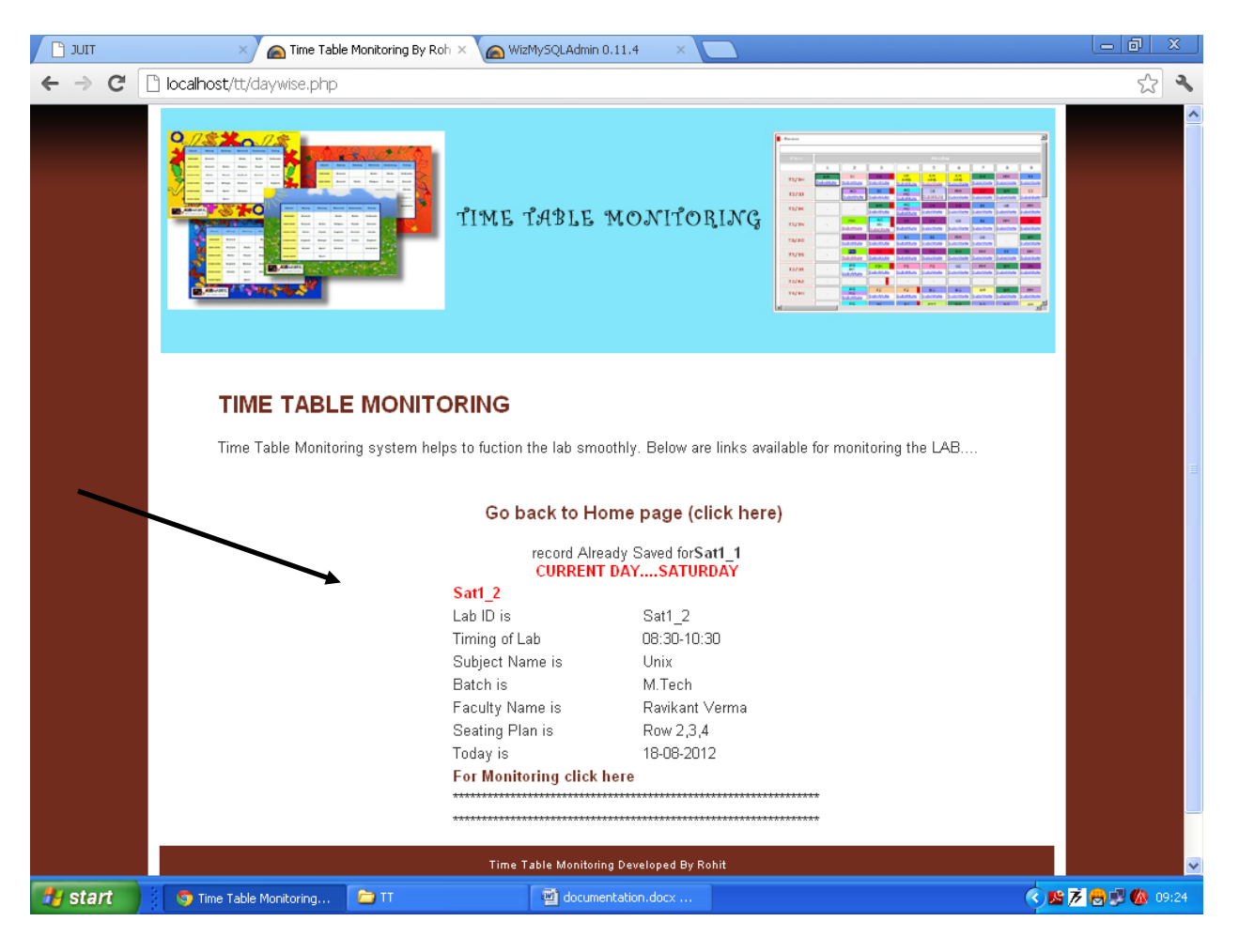

## Enter the Details of lab

| 🗋 JUIT X 🧥 Time Table Monitoring By Roh X 🍙 WizMySQLAdmin 0.11.4 X |                 |
|--------------------------------------------------------------------|-----------------|
| ← → C C localhost/tt/showok.php?lab_id=Sat1_2                      | £ <b>%</b>      |
|                                                                    | <u>^</u>        |
| Go back to Day wise Page (click here)                              |                 |
| Lab ID : Sat1_2                                                    |                 |
| Course Time : 08:30-10:30                                          |                 |
| Course Id : IDMT7C171                                              |                 |
|                                                                    |                 |
| Batch : M. Tech                                                    |                 |
| Branch : CSE                                                       |                 |
| Strength : 16                                                      |                 |
| Faculty : Ravikant Verma                                           |                 |
| Seating Plan : Row 2,3,4                                           |                 |
| Lab ID (Mon1_1)/(Mon1_2) is Sat1_2                                 |                 |
| Today is 18-08-2012                                                |                 |
|                                                                    |                 |
|                                                                    |                 |
|                                                                    |                 |
| Enter Lab Description                                              |                 |
|                                                                    |                 |
|                                                                    | =               |
|                                                                    |                 |
| Enter Status (conducted/ not conducted)                            |                 |
|                                                                    |                 |
| Enter Remark (if any)                                              |                 |
| submit                                                             |                 |
|                                                                    |                 |
| Time Table Monitoring Developed By Rohit                           |                 |
|                                                                    |                 |
| 🖅 start 🕥 Time Table Monitoring 🖆 TT 🔯 documentation.docx          | 📧 🔀 🔿 🗊 🕼 09:24 |

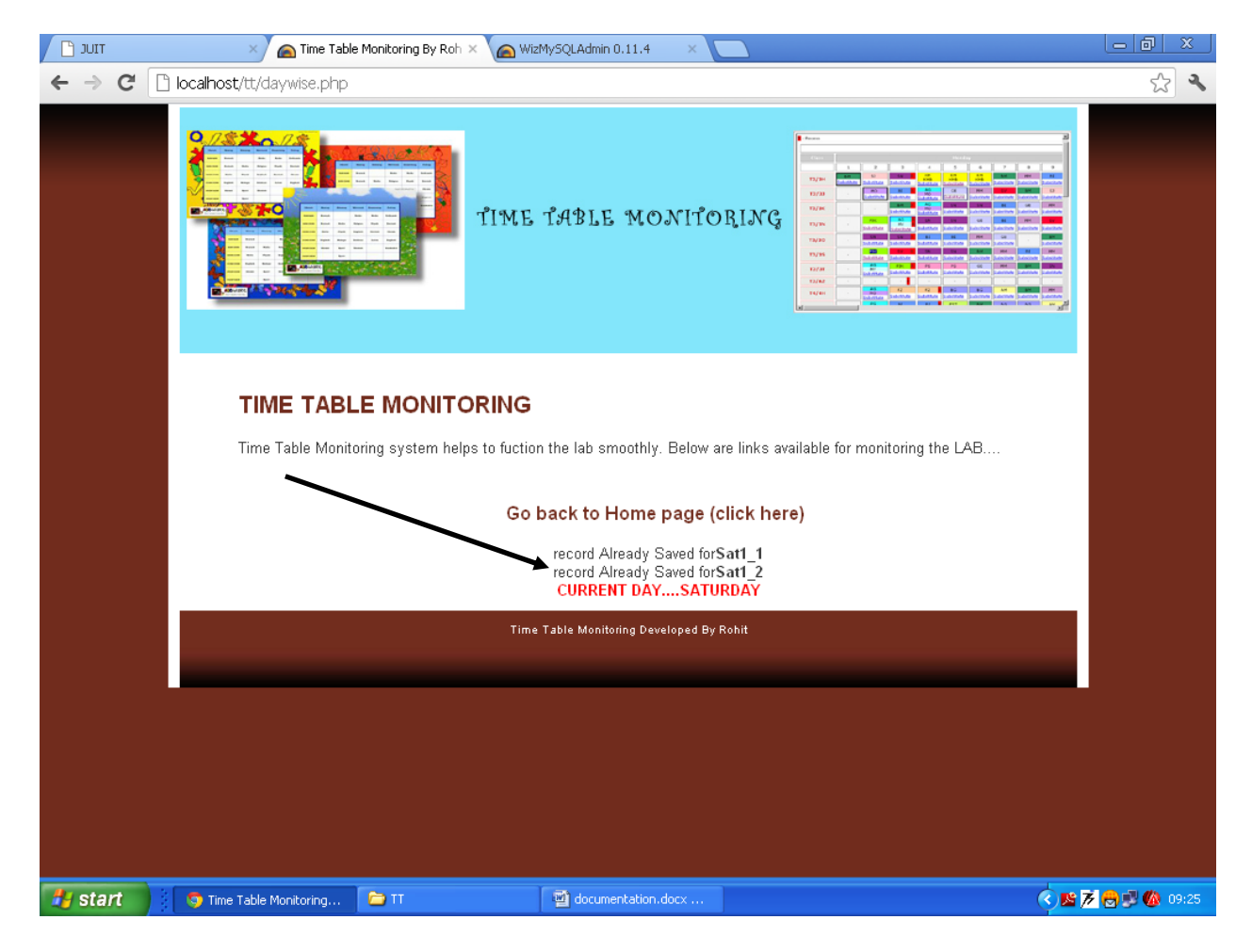

## Now in Day wise, both labs are monitored, so labs record already saved shown

## In case of lab rescheduled or Administration is on leave (Manual Entry option is also available)

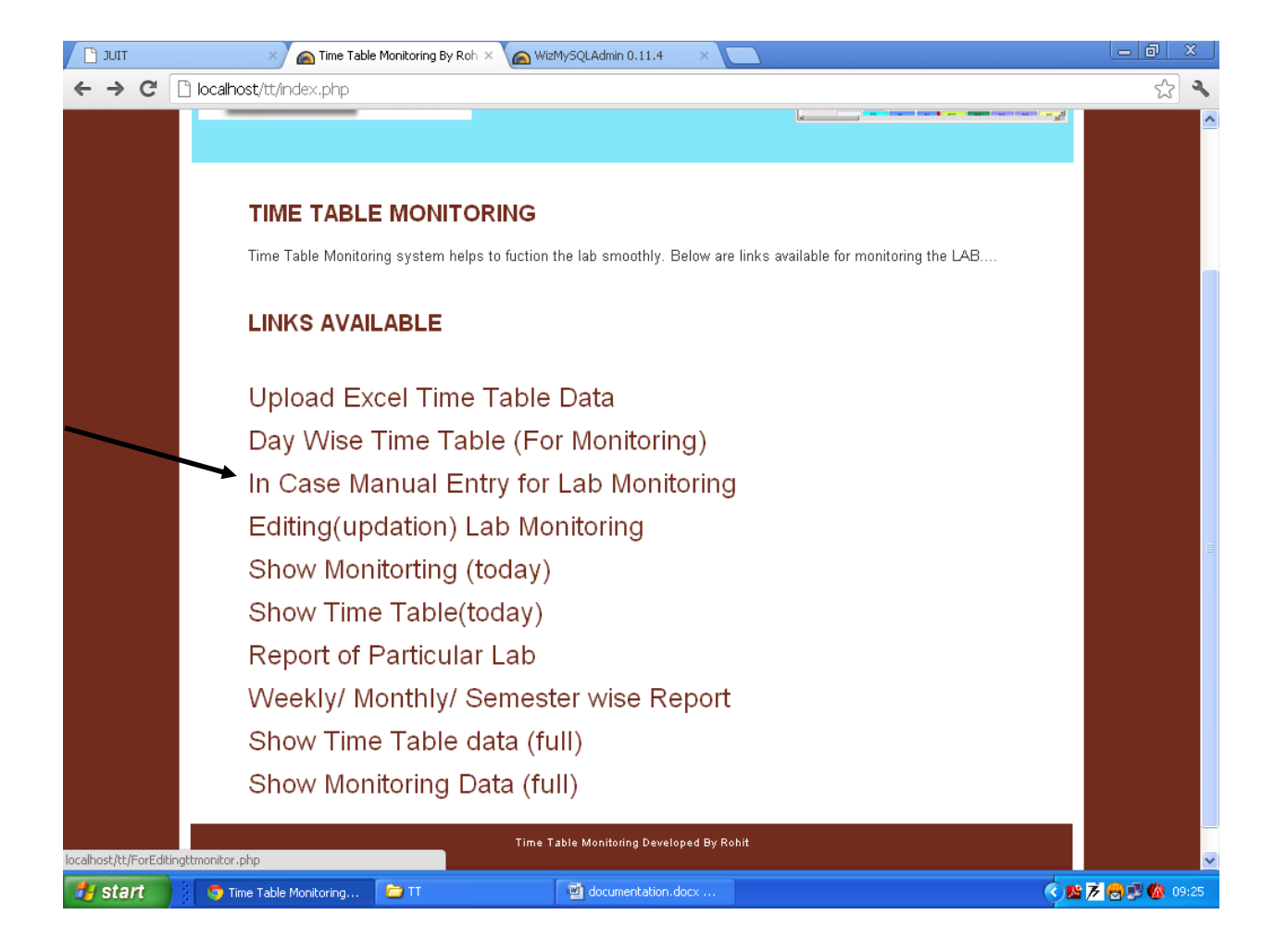

#### Enter the Lab ID

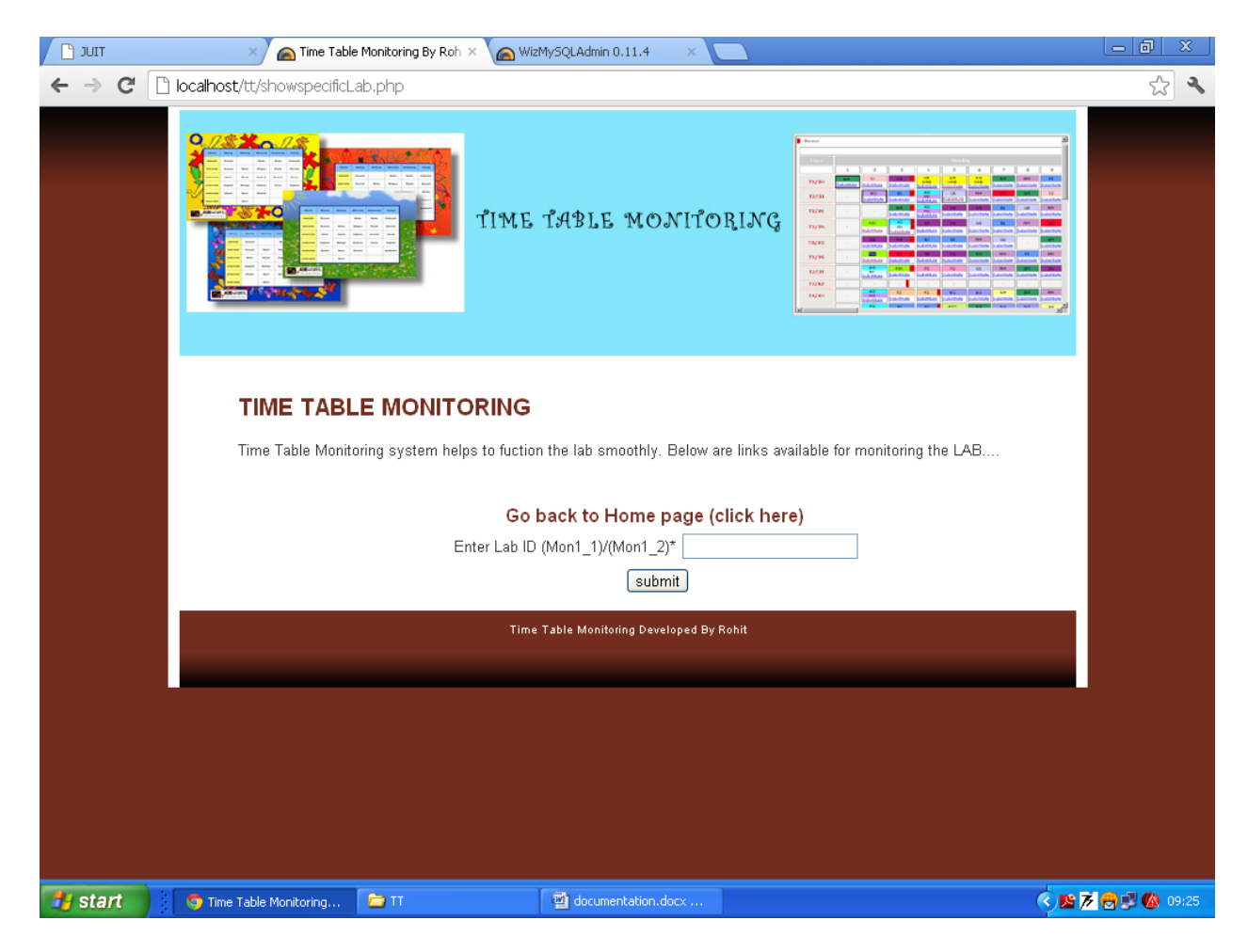

| τιυς 📋  | 🗙 👝 Time Table Monitoring By Roh 🗴 🍙 WizMySQLAdmin 0.11.4 🛛 🔪 💽 |               |
|---------|-----------------------------------------------------------------|---------------|
| ←⇒C     | C localhost/tt/showokspecific.php                               | s 🕹           |
|         |                                                                 | <u>^</u>      |
|         | O a la sel da Usarra mana (allala la ser)                       |               |
|         | Go back to Home page (click here)                               |               |
|         | Course Time : 10:30-12:30                                       |               |
|         | Course Id : 10B17C/571                                          |               |
|         | Course Name : Operating System                                  |               |
|         | Batch : X10<br>Sementer : E                                     |               |
|         | Branch : IT                                                     |               |
|         | Strength : 21                                                   |               |
|         | Faculty : Pardeep Kumar                                         |               |
|         | Seating Plan : Row 8,9,10                                       |               |
|         | Lab ID (Mon1_1)/(Mon1_2) is Thu3_3                              |               |
|         | Date is (Please enter like 02-08-2012)                          |               |
|         |                                                                 |               |
|         |                                                                 |               |
|         |                                                                 |               |
|         | Enter Lab Description                                           |               |
|         |                                                                 |               |
|         |                                                                 |               |
|         |                                                                 |               |
|         | Enter Status (conducted/ not conducted) Conducted               |               |
|         | Enter Remark (if any)                                           |               |
|         |                                                                 |               |
|         | submit                                                          |               |
|         | Time Table Monitoring Developed By Rohit                        |               |
|         |                                                                 |               |
|         |                                                                 | ×             |
| 🛃 start | 👔 🧐 Time Table Monitoring 🖆 TT 🔤 documentation.docx             | 🛎 🕖 🛃 🚳 09:26 |

Do the manual Entry including Date, Description, Status Remark (If any)

#### For Updating the Lab Description

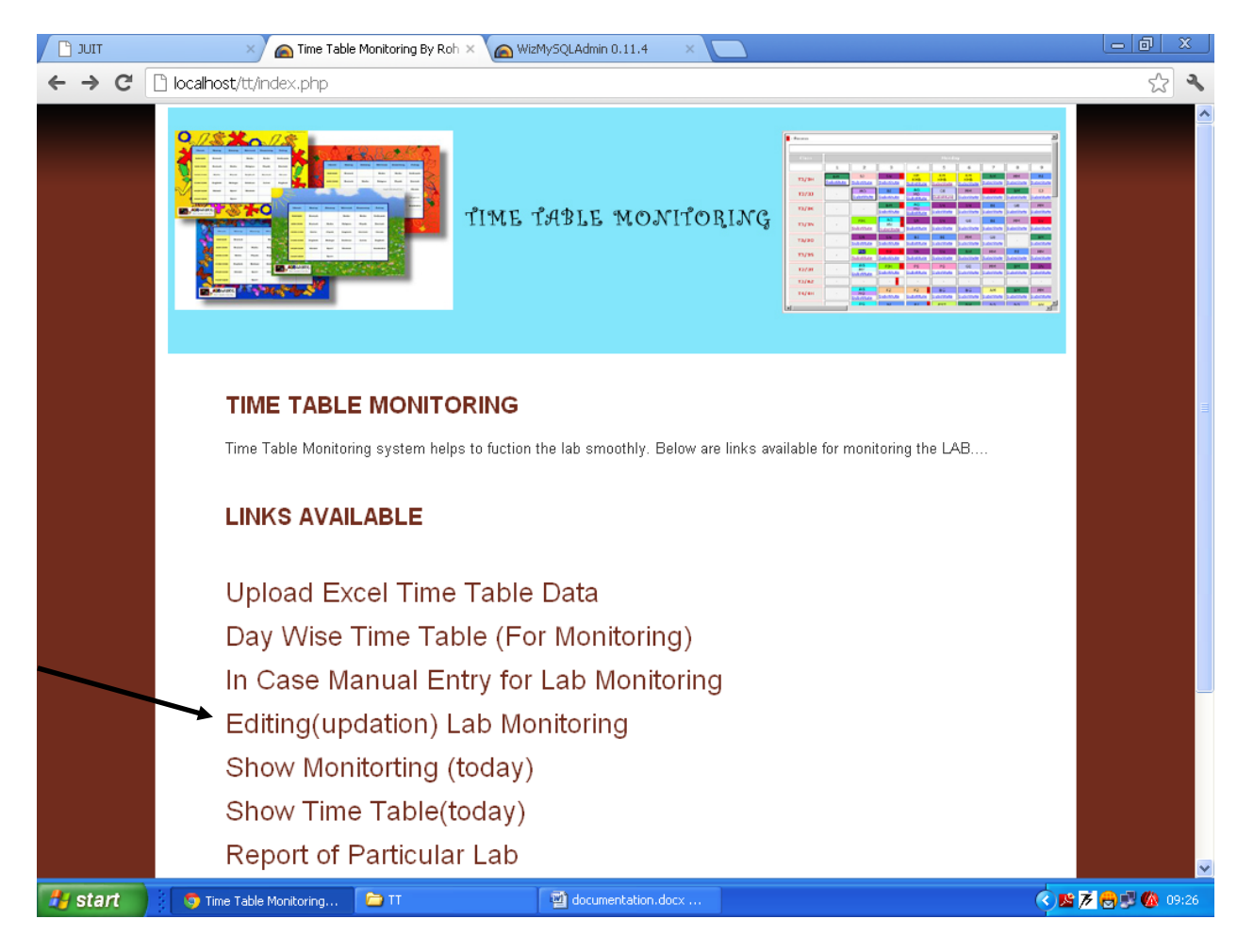

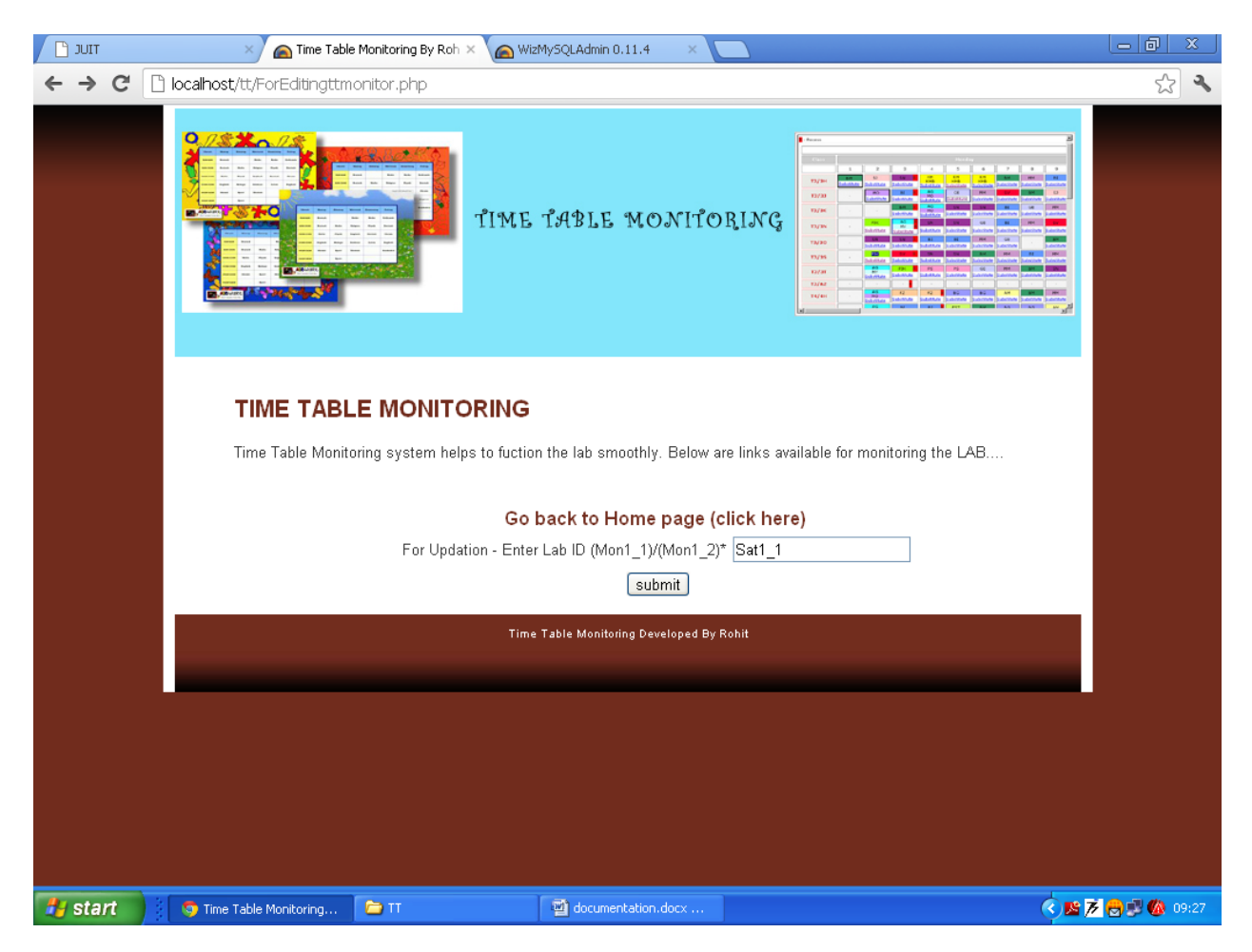

## Enter the lab\_id to be updated

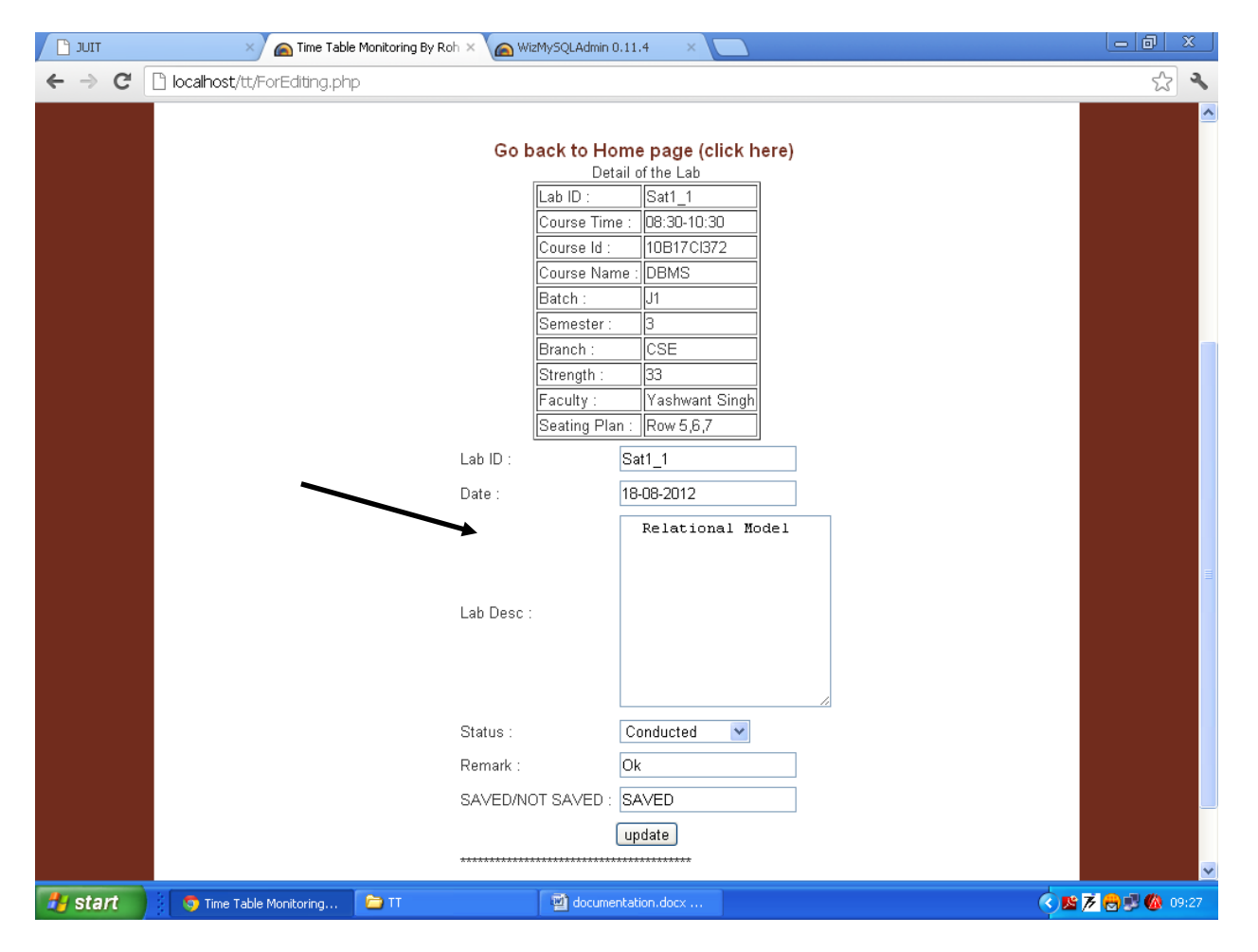

## Data which is already entered in Database, is shown

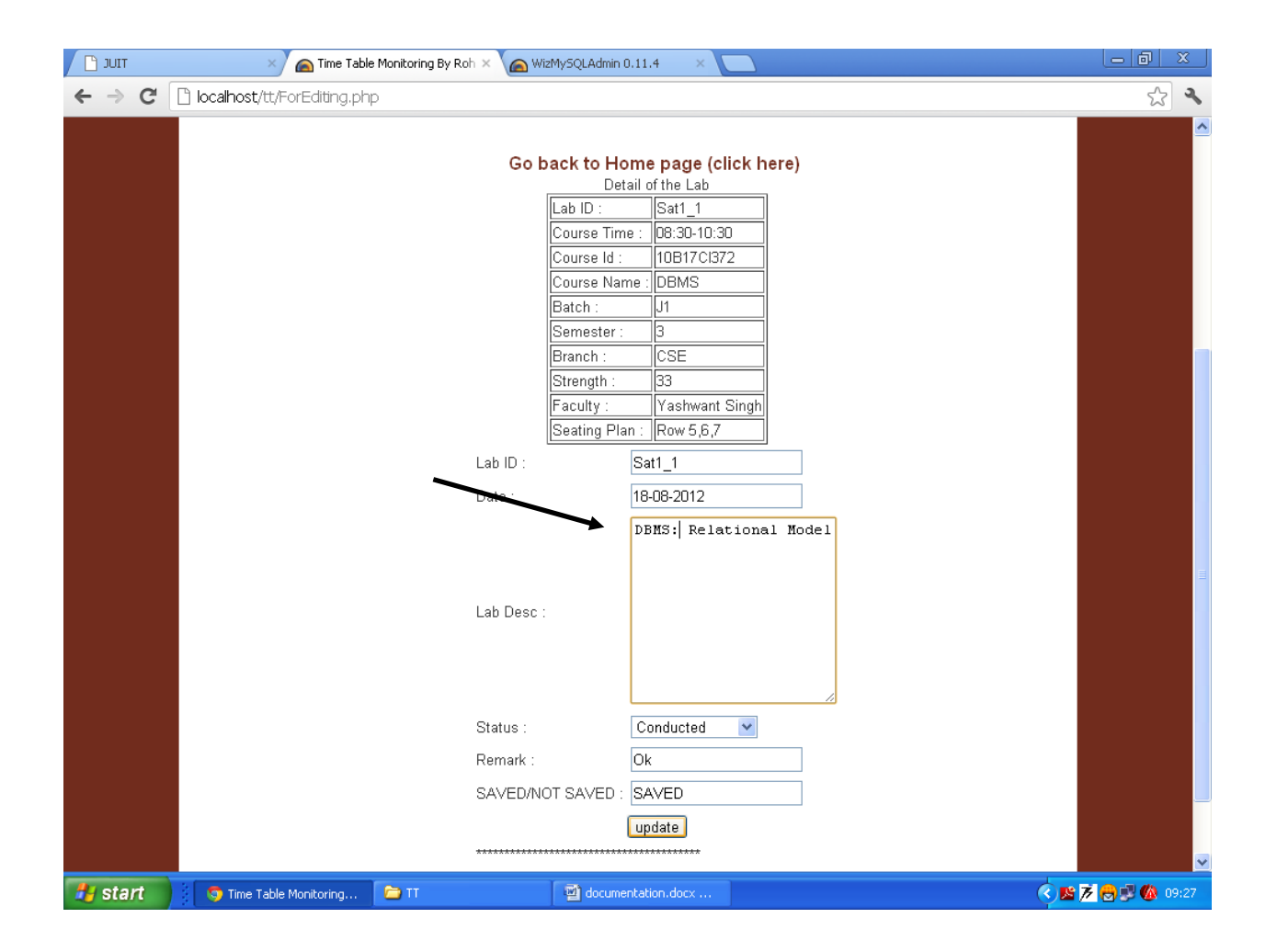

## Do the Changes, click Update button

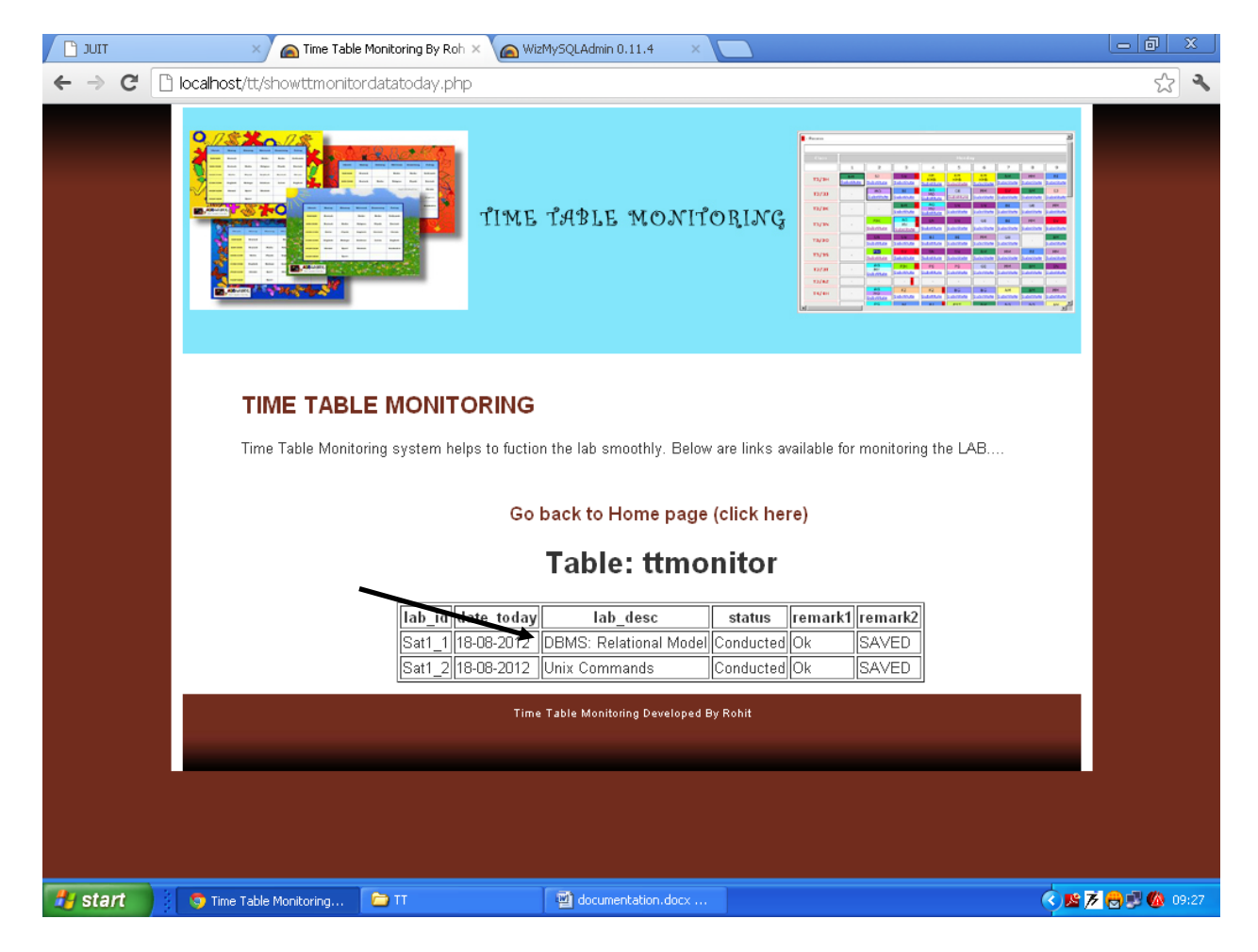

#### Using link, show monitoring today. Changes can be seen

#### Show time table of today (say if today is Friday)

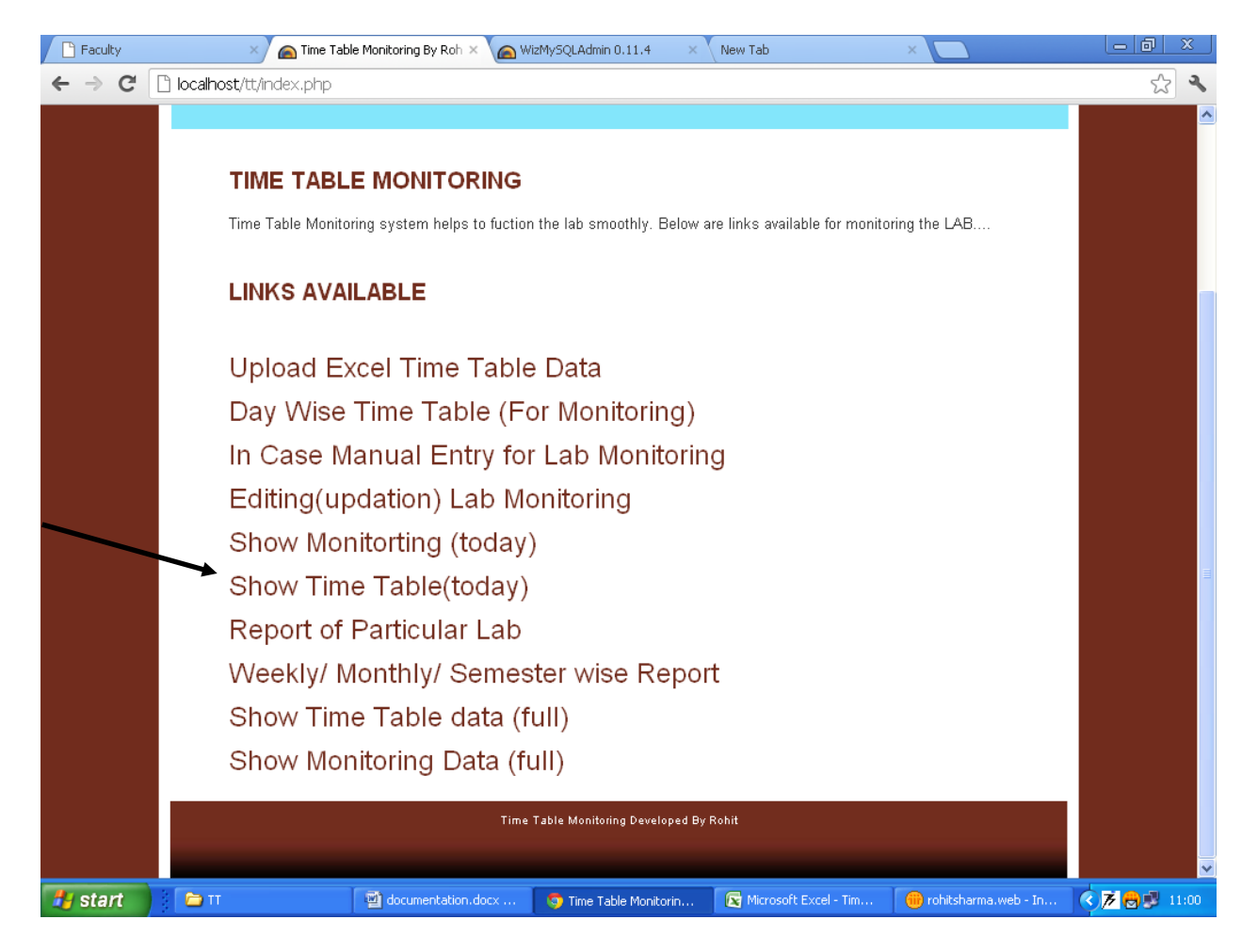

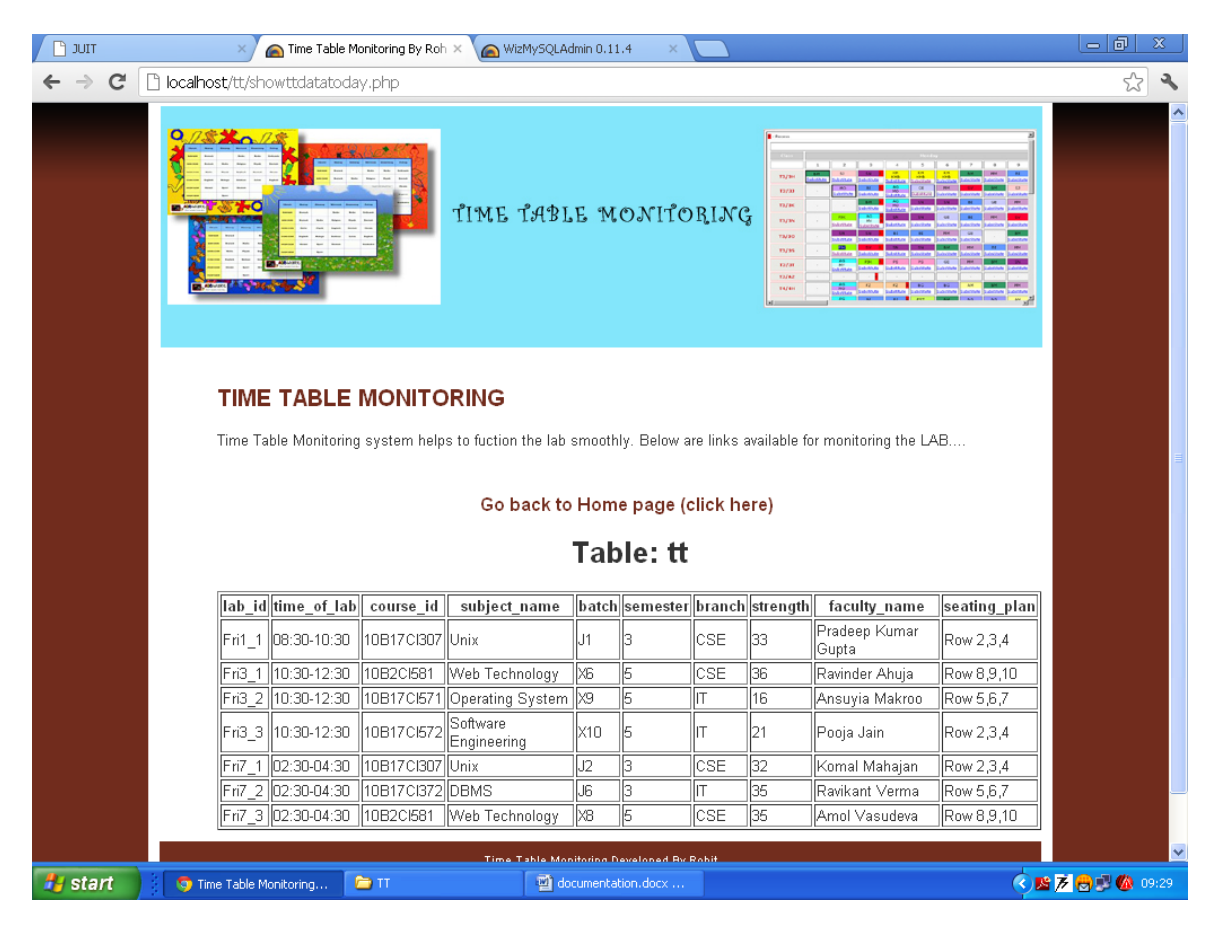

## This option will show Time table of current day

#### Show report of particular lab till date

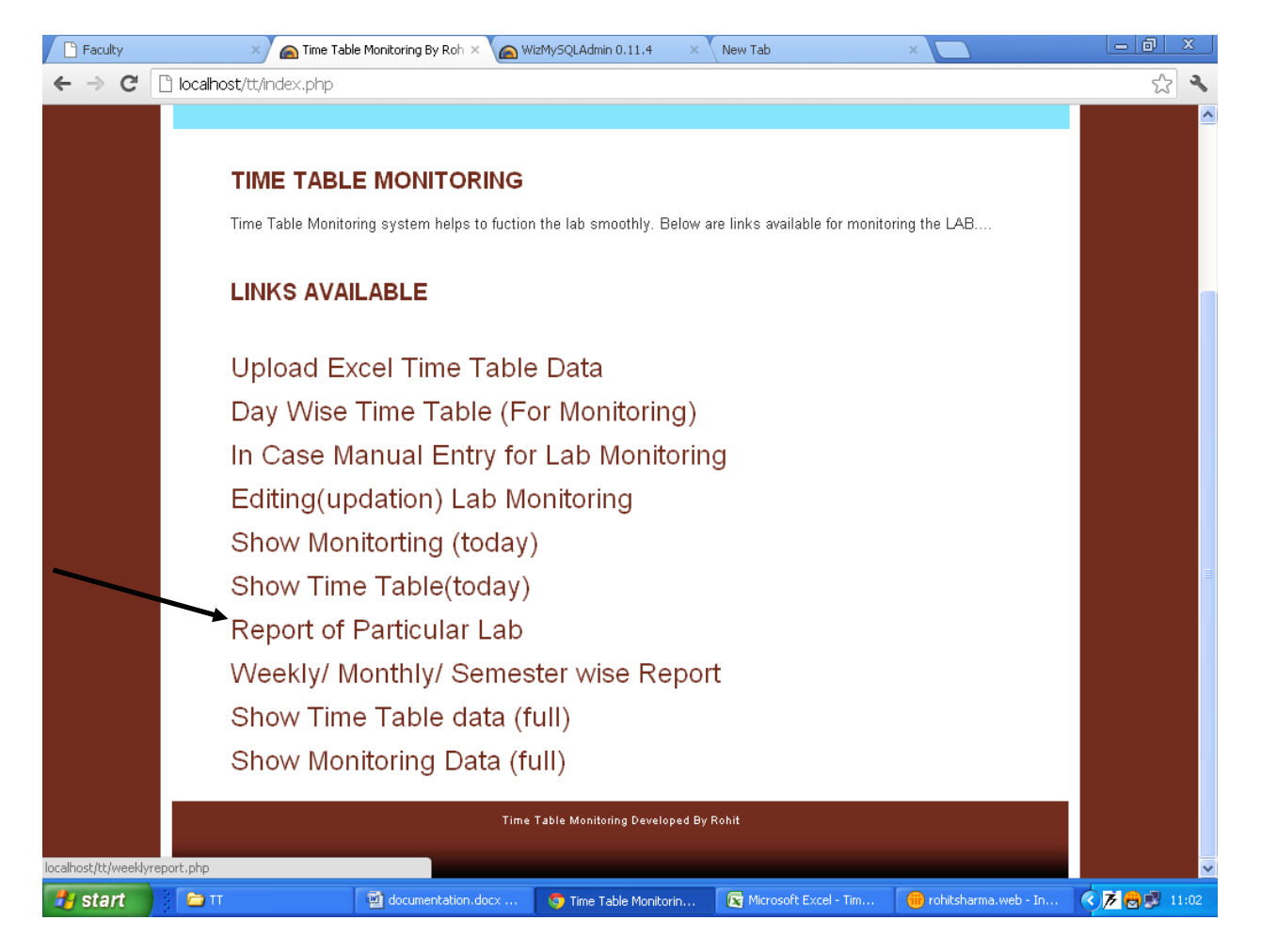

## Enter the lab\_id

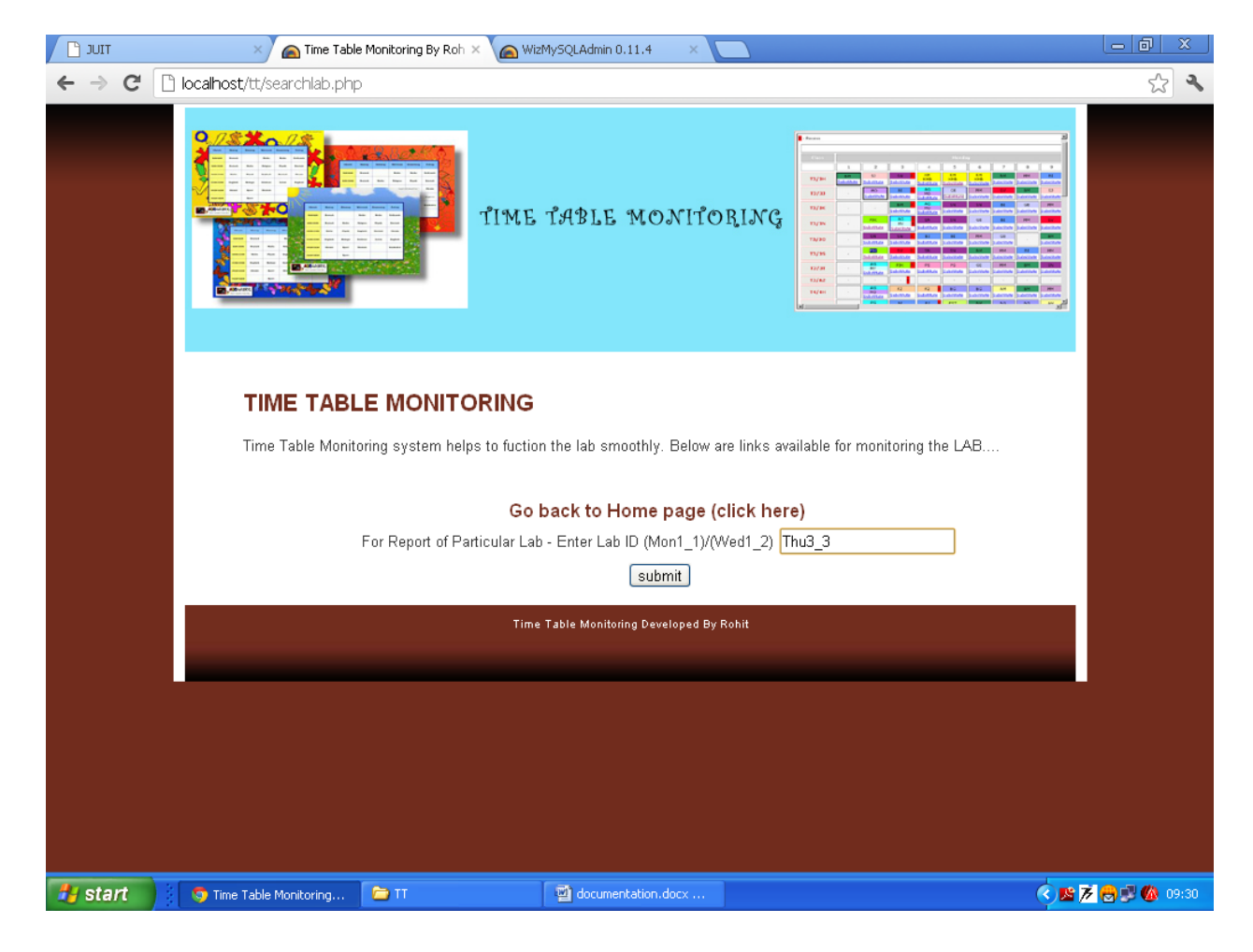

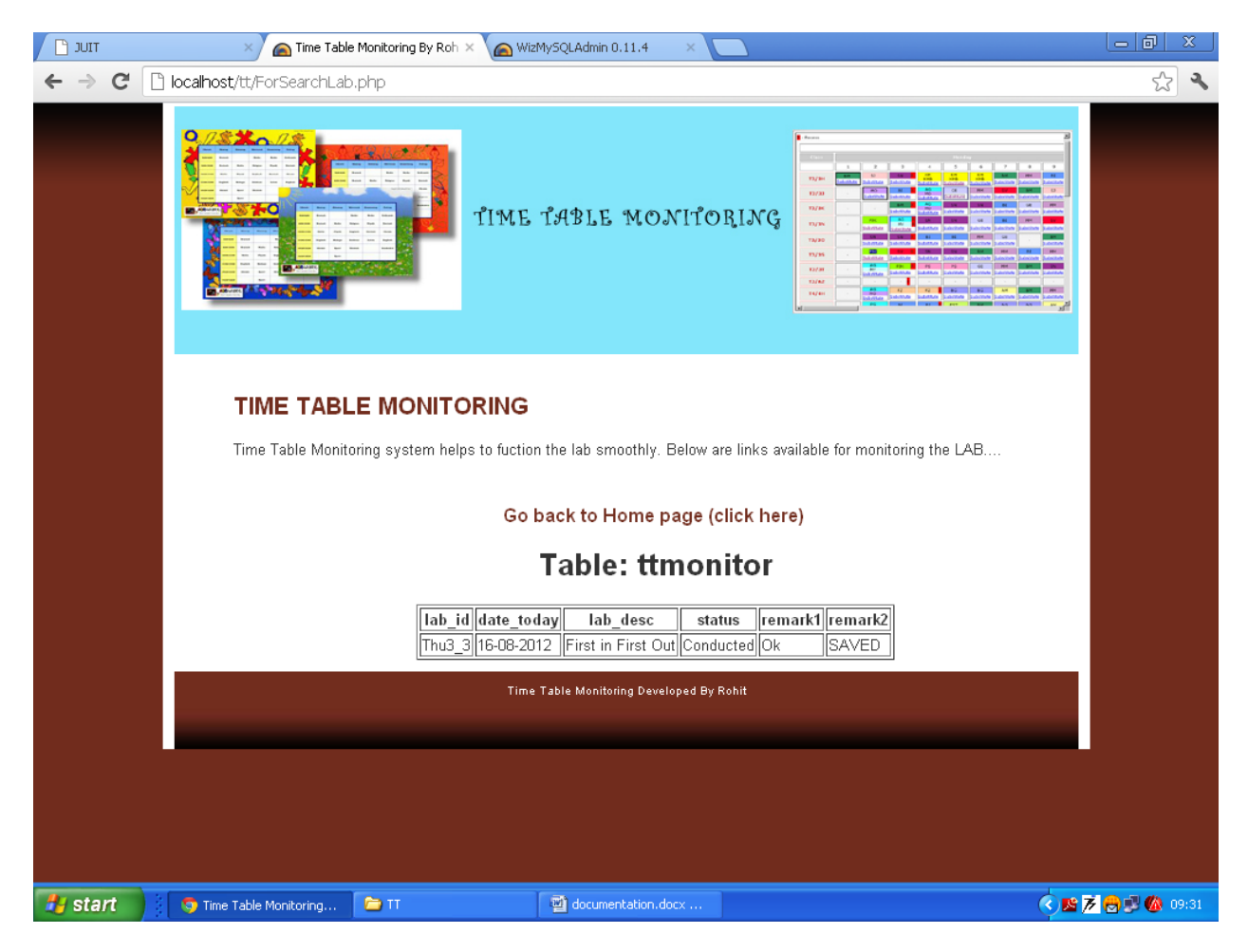

## This will show all records from start to till date of a particular lab

#### Weekly/Monthly/Semester wise report

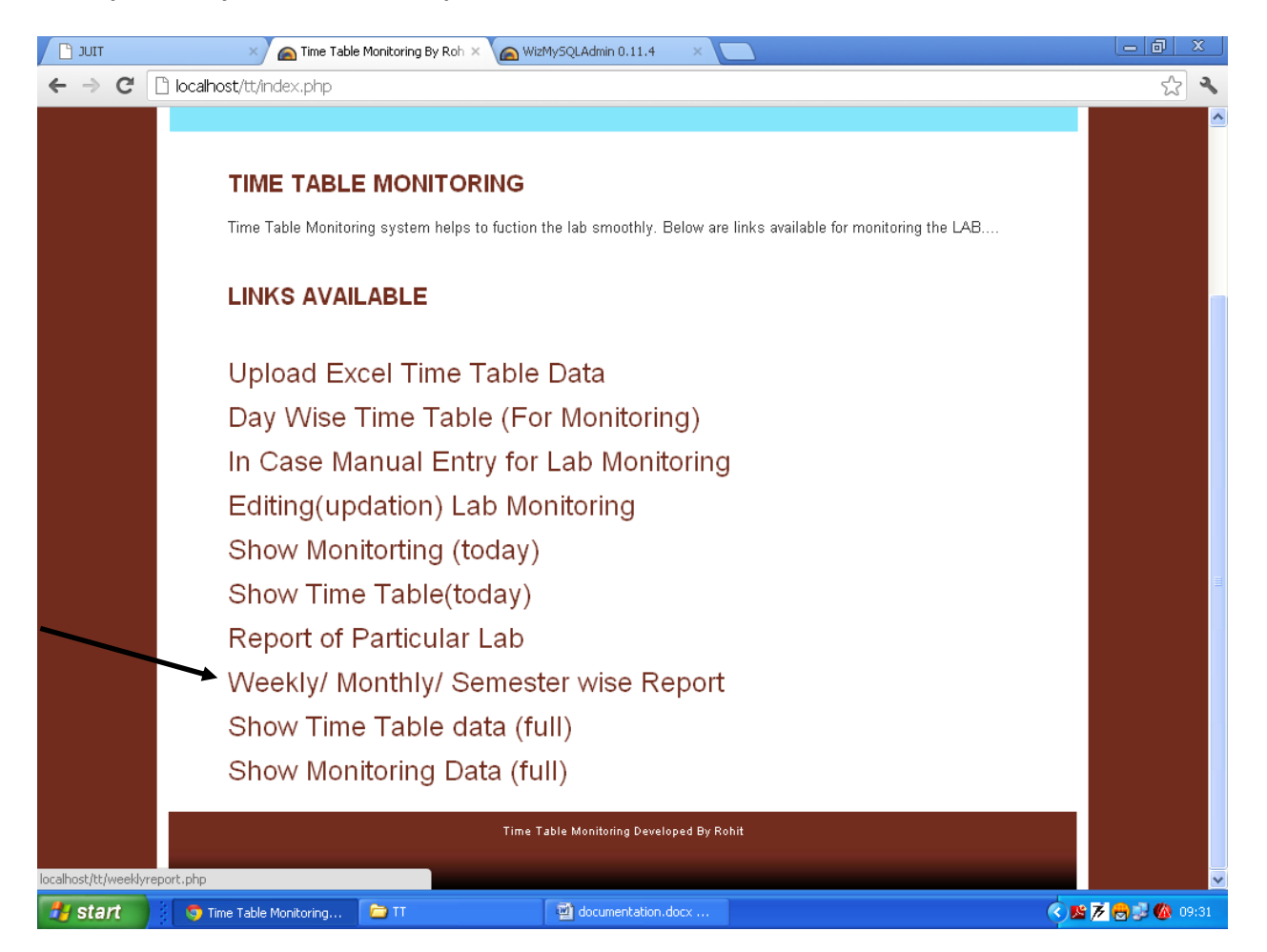

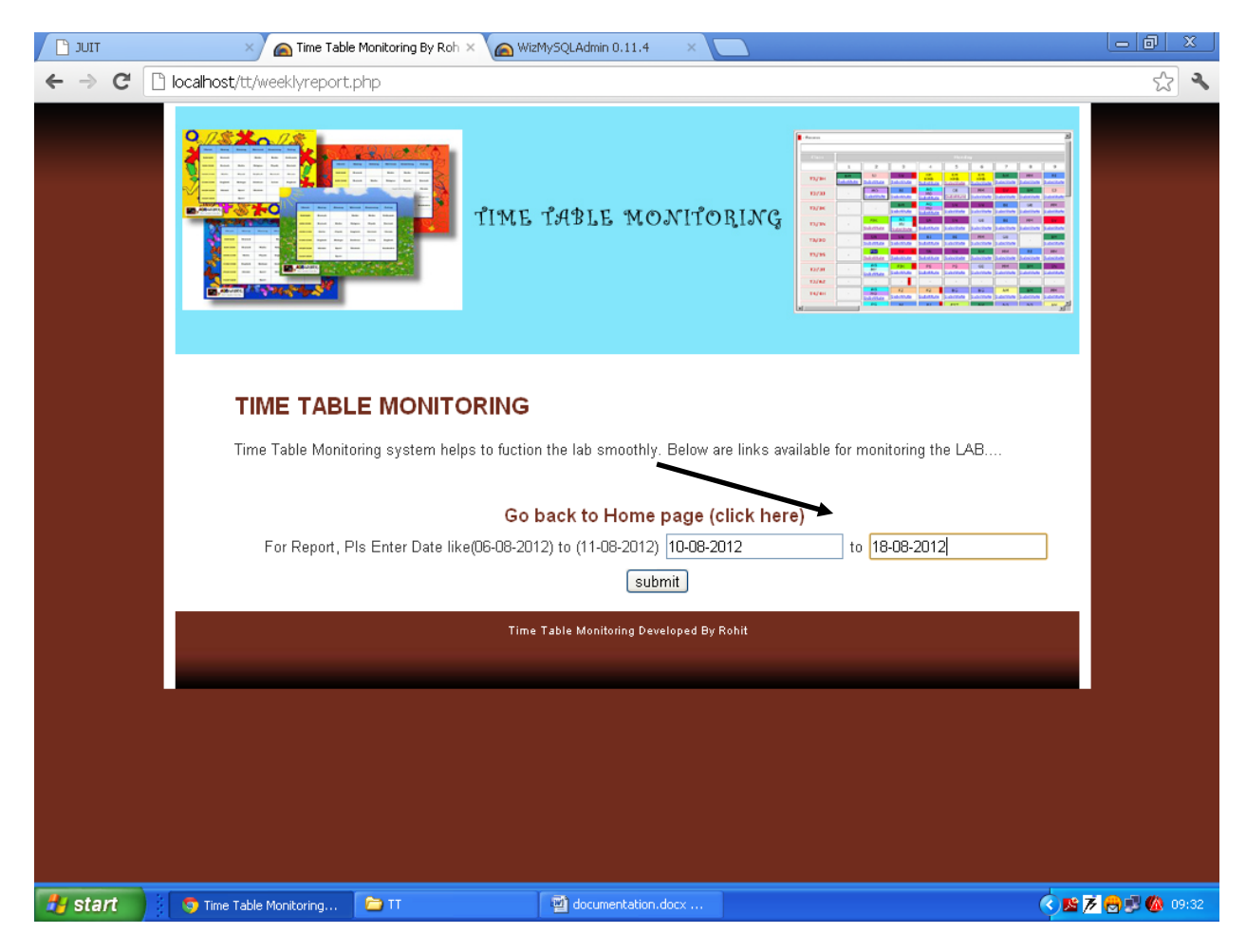

## Enter the date from where to where report required

# The required report is generated for a specified period

| τιυς 🚹  | × 🦱 Time                                                                                                    | e Table Monitori | ing By Roh 🗙 🙆 Wi    | zMySQLAdmin 0.11.4       | ×                        |           |         |         |           | 0 >     | <u>s</u> |  |  |
|---------|----------------------------------------------------------------------------------------------------|------------------|----------------------|--------------------------|--------------------------|-----------|---------|---------|-----------|---------|----------|--|--|
| ←⇒C     | localhost/tt/ForSearch                                                                                           | hweekrepor       | t.php                |                          |                          |           |         |         |           | 5       | ٩,       |  |  |
|         |                                                                                                    |                  |                      |                          |                          |           |         |         |           |         | -        |  |  |
|         |                                                                                                    |                  |                      |                          |                          |           |         |         | - 199     |         |          |  |  |
|         |                                                                                                    |                  |                      |                          |                          |           |         |         |           |         |          |  |  |
|         |                                                                                                    |                  | NITOKING             |                          |                          |           |         |         |           |         |          |  |  |
|         | Time Table Monitoring system helps to fuction the lab smoothly. Below are links available for monitoring the LAB |                  |                      |                          |                          |           |         |         |           |         |          |  |  |
|         |                                                                                                    |                  |                      |                          |                          |           |         |         |           |         |          |  |  |
|         | Go back to Home page (click here)                                                                                |                  |                      |                          |                          |           |         |         |           |         |          |  |  |
|         |                                                                                                    |                  |                      |                          |                          |           |         |         |           |         |          |  |  |
|         |                                                                                                    |                  |                      | Table: ttm               | onitor                   |           |         |         |           |         |          |  |  |
|         |                                                                                                    |                  |                      |                          |                          |           |         |         |           |         |          |  |  |
|         | lab_id d                                                                                                    | late_today       |                      | lab_desc                 |                          | status    | remark1 | remark2 |           |         |          |  |  |
|         | Thu1_1                                                                                                    | 6-08-2012        | Shell Scripting and  | programming using C      | language                 | Conducted | Ok      | SAVED   |           |         |          |  |  |
|         | Thu3_1 1                                                                                                    | 6-08-2012        | Shortest Job First   |                          |                          | Conducted | Ok      | SAVED   |           |         |          |  |  |
|         | Thu3_3 1                                                                                                    | 6-08-2012        | First in First Out   |                          |                          | Conducted | Ok      | SAVED   |           |         |          |  |  |
|         | Thu3_2 1                                                                                                    | 6-08-2012        | Visual Paradigm UN   | ИL                       |                          | Conducted | Ok      | SAVED   |           |         |          |  |  |
|         | Thu7_1 1                                                                                                    | 6-08-2012        | Unix using Telnet. F | Programme of Recursi     | ion in C using VI editor | Conducted | Ok      | SAVED   |           |         |          |  |  |
|         | Thu7_2 11                                                                                                    | 6-08-2012        | HTML and FORMS       |                          |                          | Conducted | Ok      | SAVED   |           |         |          |  |  |
|         | Fri1_1                                                                                                    | 7-08-2012        | Unix Basic comma     | nds                      |                          | Conducted | Ok      | SAVED   |           |         |          |  |  |
|         | Fri3_1 1                                                                                                    | 7-08-2012        | HTML Forms Regis     | tration Form             |                          | Conducted | Ok      | SAVED   |           |         |          |  |  |
|         | Fri3_3 1                                                                                                    | 7-08-2012        | Visual Paradigm UN   | ИL                       |                          | Conducted | Ok      | SAVED   |           |         |          |  |  |
|         | Fri3_2 1                                                                                                    | 7-08-2012        | Round robin CPU A    | lgorithm                 |                          | Conducted | Ok      | SAVED   |           |         |          |  |  |
|         | Fri7_1 1                                                                                                    | 7-08-2012        | Basic commands o     | f Unix                   |                          | Conducted | Ok      | SAVED   |           |         |          |  |  |
|         | Fri7_2 1                                                                                                    | 7-08-2012        | RDBMS Relational     | Model, Concepts          |                          | Conducted | Ok      | SAVED   |           |         |          |  |  |
|         | Fri7_3 1                                                                                                    | 7-08-2012        | Java Scripting Grap  | hics applets             |                          | Conducted | Ok      | SAVED   |           |         |          |  |  |
|         | Sat1_1 1                                                                                                    | 8-08-2012        | DBMS: Relational N   | /lodel                   |                          | Conducted | Ok      | SAVED   |           |         |          |  |  |
|         | Sat1_2 1                                                                                                    | 8-08-2012        | Unix Commands        |                          |                          | Conducted | Ok      | SAVED   |           |         |          |  |  |
|         |                                                                                                    |                  |                      |                          |                          |           |         |         |           |         |          |  |  |
|         |                                                                                                    |                  | Time                 | Table Monitoring Develop | ed By Rohit              |           |         |         |           |         |          |  |  |
|         |                                                                                                    |                  |                      |                          |                          |           |         |         |           |         |          |  |  |
|         |                                                                                                    | _                |                      | 10-                      |                          |           |         |         |           |         |          |  |  |
| 🛃 start | 💿 Time Table Monitoring                                                                                          | g 🔁 TT           |                      | documentation.do         |                          |           |         |         | ) 📓 🦻 💆 🛃 | J 🦚 09: | 32       |  |  |

#### To show the complete Time Table of the lab

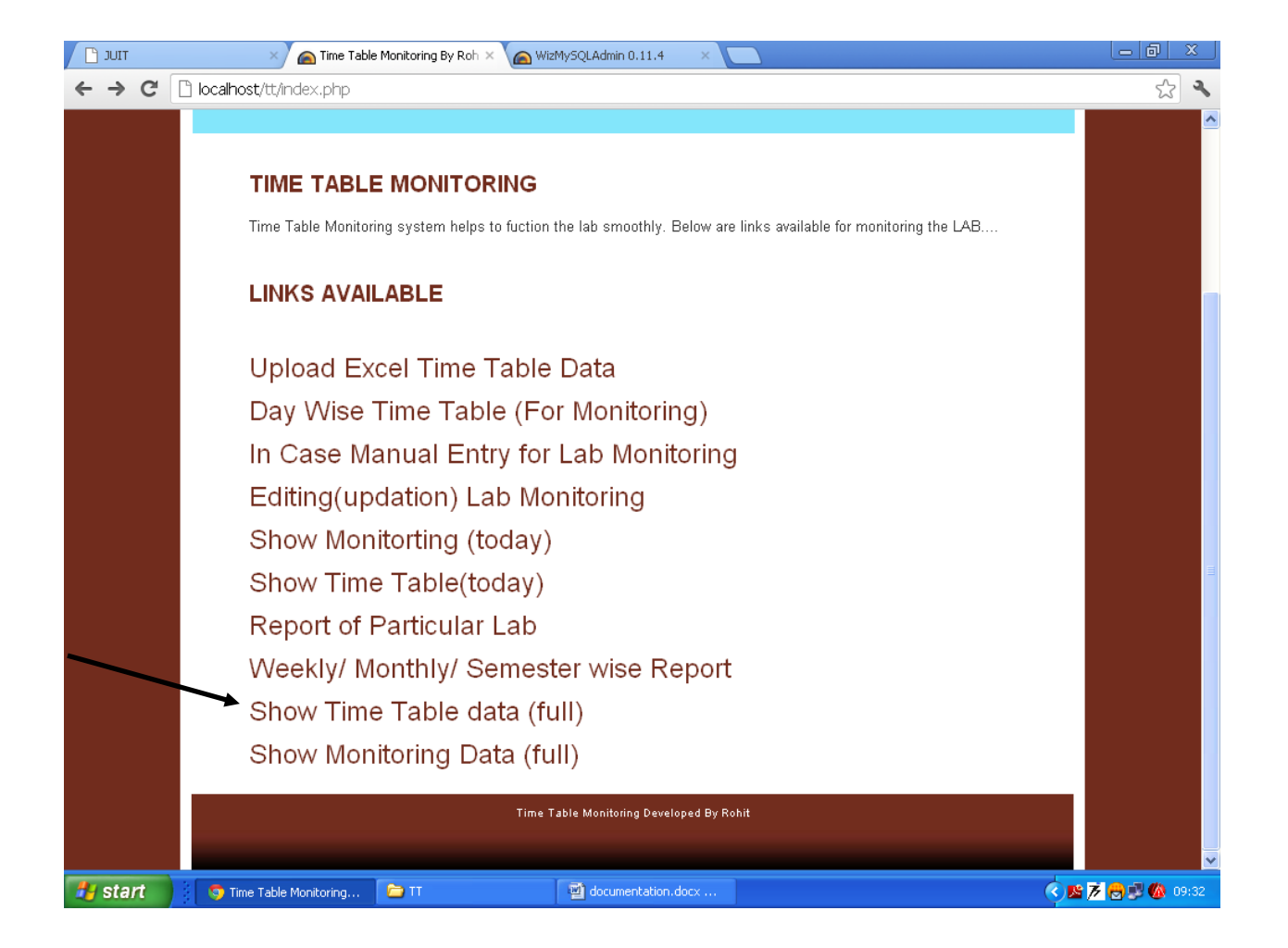

# Complete Time Table of the week is displayed

| lab id | time of lab | course id  | subject name                  | batch  | semester | branch | strenath | faculty name           | seating plar | ^ |
|--------|-------------|------------|-------------------------------|--------|----------|--------|----------|------------------------|--------------|---|
| Mon3 1 | 10:30-12:30 | 10817CI671 | Operating                     | 206    | 5        | CSE    | 36       | Shipra                 | Row 8.9.10   |   |
| Mon3_2 | 10:30-12:30 | 10817CI572 | System<br>Software            | 27     | 5        | CSE    | 35       | Sharma<br>Pooja Jain   | Row 2,3,4    |   |
| Mon7_1 | 02:30-04:30 | 10B17Cl372 | DBMS                          | К4     | 3        | BI     | 11       | Ramanpreet             | Row 5,6,7    |   |
| Tue3_1 | 10:30-12:30 | 10B17Cl571 | Operating                     | 27     | 5        | CSE    | 35       | Ravinder               | Row 8,9,10   |   |
| Tue3_2 | 10:30-12:30 | 10B17CI572 | Software                      | 2/3    | 6        | CSE    | 35       | Rajni Mohana           | Row 2,3,4    |   |
| Tue6_1 | 01:30-03:30 | 10B17Cl572 | Software                      | 209    | 5        | IT     | 16       | Pooja Jain             | Row 2,3,4    |   |
| Tue7_1 | 02:30-04:30 | 10B17Cl372 | DBMS                          | J3     | 3        | CSE    | 32       | Yashwant<br>Singh      | Row 5,6,7    |   |
| Tue7_2 | 02:30-04:30 | 10B2CI581  | Web<br>Technology             | 27     | 5        | CSE    | 35       | Rahul Dwivedi          | Row 8,9,10   |   |
| Wed1_1 | 08:30-10:30 | 10817C1372 | DBMS                          | J2     | 3        | CSE    | 32       | Deepak<br>Dahiya       | Row 5,6,7    |   |
| Wed1_2 | 08:30-10:30 | 10B17CI307 | Unix                          | JЗ     | 3        | CSE    | 32       | Mvek Sehgal            | Row 2,3,4    | Γ |
| Wed3_1 | 10:30-12:30 | 10817CI571 | Operating<br>System           | X5     | 5        | CSE    | 38       | Ravikant<br>Verma      | Row 5,6,7    |   |
| Wed3_2 | 10:30-12:30 | 10817CI572 | Software<br>Engineering       | 206    | 5        | CSE    | 36       | Ravinder<br>Bhatt      | Row 2,3,4    |   |
| Wed7_1 | 02:30-04:30 | 10B2CI581  | Web<br>Technology             | X5     | 5        | CSE    | 38       | Ravinder<br>Ahuja      | Row 8,9,10   |   |
| Thu1_1 | 08:30-10:30 | 10M17CI171 | Unix                          | M.Tech | 1        | CSE    | 16       | Ravikant<br>Verma      | Row 2,3,4    | l |
| Thu3_1 | 10:30-12:30 | 10B17Cl571 | Operating<br>System           | x8     | 5        | CSE    | 35       | Komal<br>Mahajan       | Row 5,6,7    | l |
| Thu3_2 | 10:30-12:30 | 10B17Cl572 | Software<br>Engineering       | 265    | 5        | CSE    | 38       | Ravinder<br>Bhatt      | Row 2,3,4    | l |
| Thu3_3 | 10:30-12:30 | 10B17Cl571 | Operating<br>Sy <i>s</i> tern | X10    | 5        | IT     | 21       | Pardeep<br>Kumar       | Row 8,9,10   | l |
| Thu7_1 | 02:30-04:30 | 10B17Cl307 | Unix                          | J4     | 3        | CSE    | 32       | Pardeep<br>Kumar       | Row 2,3,4    | l |
| Thu7_2 | 02:30-04:30 | 10B2CI581  | Web<br>Technology             | 99     | 5        | IT     | 16       | Ravinder<br>Ahuja      | Row 8,9,10   | l |
| Fri1_1 | 08:30-10:30 | 10817CI307 | Unix                          | J1     | 3        | CSE    | 33       | Pradeep<br>Kumar Gupta | Row 2,3,4    | l |
| Fri3_1 | 10:30-12:30 | 10B2CI581  | Web<br>Technology             | 206    | б        | CSE    | 36       | Ravinder<br>Ahuja      | Row 8,9,10   |   |
| Fri3_2 | 10:30-12:30 | 10817CI571 | Operating<br>System           | 909    | 5        | IT     | 16       | Ansuyia<br>Makroo      | Row 5,6,7    |   |
| Fri3_3 | 10:30-12:30 | 10817CI572 | Software<br>Engineering       | X10    | 5        | IT     | 21       | Pooja Jain             | Row 2,3,4    |   |
| Fri7_1 | 02:30-04:30 | 10817CI307 | Unix                          | J2     | 3        | CSE    | 32       | Komal<br>Mahajan       | Row 2,3,4    |   |
| Fri7_2 | 02:30-04:30 | 10B17Cl372 | DBMS                          | J6     | 3        | IT     | 35       | Ravikant<br>Verma      | Row 5,6,7    |   |
| Fri7_3 | 02:30-04:30 | 10B2CI581  | Web<br>Technology             | 203    | 5        | CSE    | 35       | Amol<br>Vasudeva       | Row 8,9,10   |   |
| Sat1_1 | 08:30-10:30 | 10B17Cl372 | DBMS                          | JI     | 3        | CSE    | 33       | Yashwant<br>Singh      | Row 5,6,7    |   |
| Sat1_2 | 08:30-10:30 | 10M17C1171 | Unix                          | M.Tech | 1        | CSE    | 16       | Ravikant<br>Verma      | Row 2,3,4    | 5 |

To show complete monitoring detail, till date.

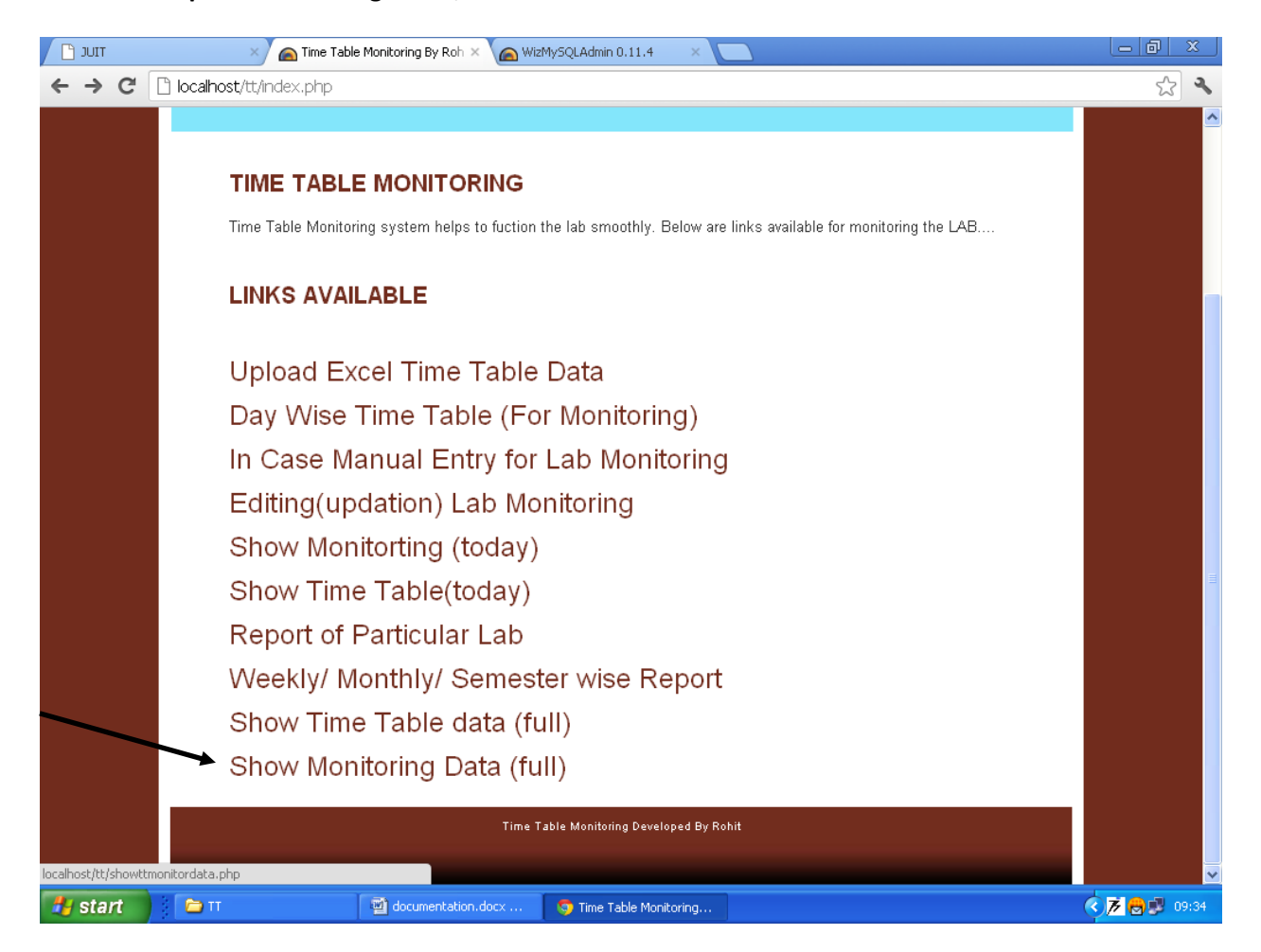

#### Complete Monitoring report till date is displayed

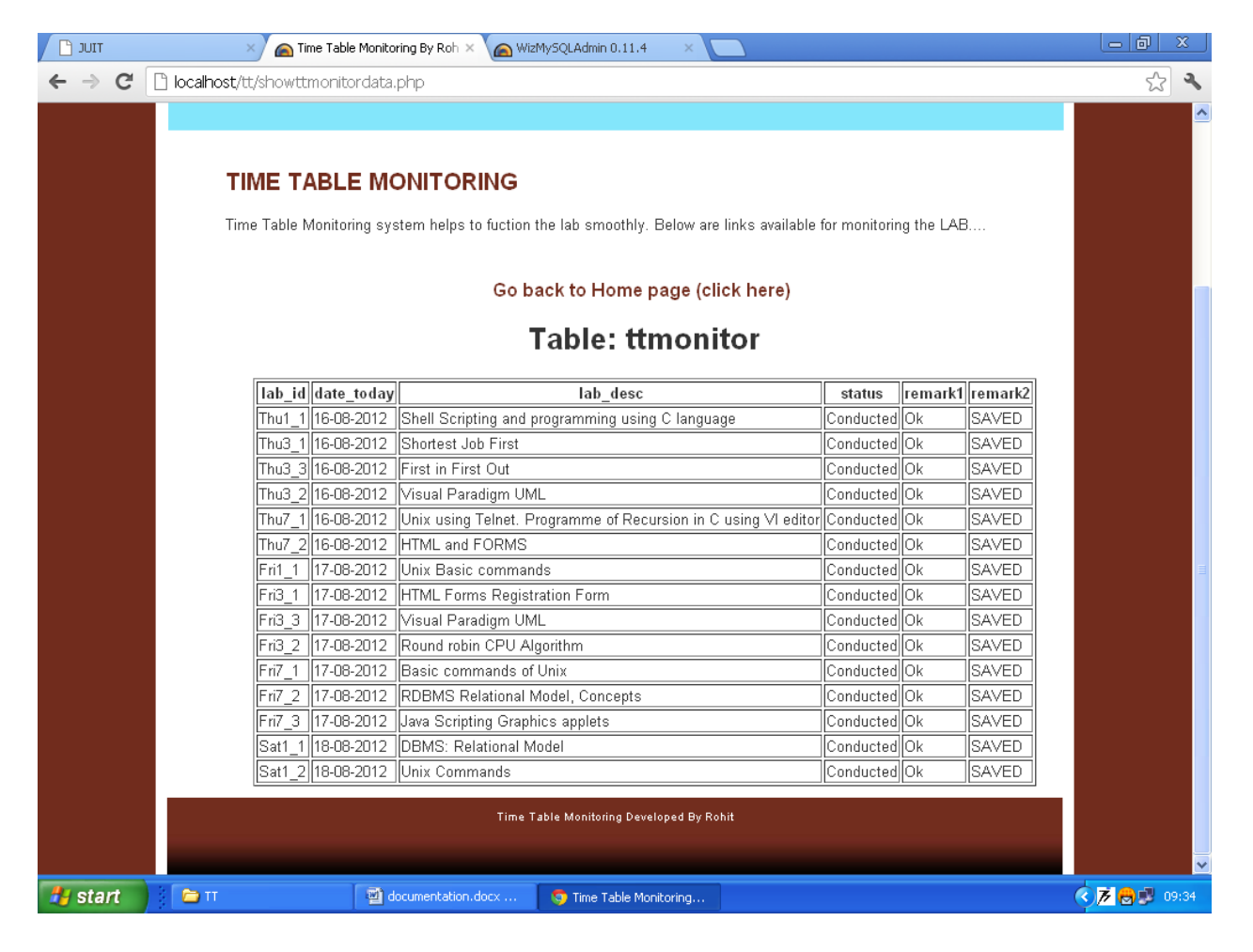